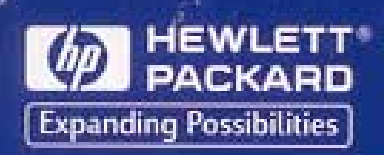

## HP DeskJet Printer

사용자 설명서

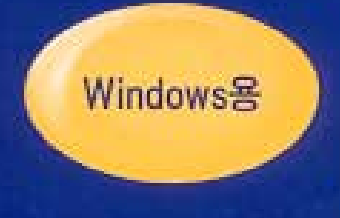

895C 시리즈 880C 시리즈 830C 시리즈 810C 시리즈

\*

HP DeskJet

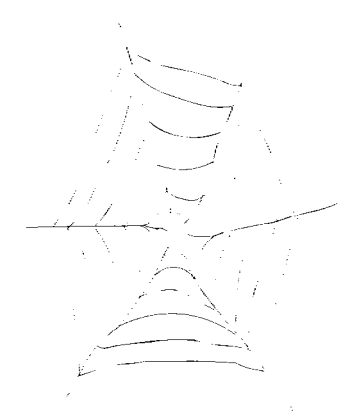

#### http://www.hp.co.kr/go/support

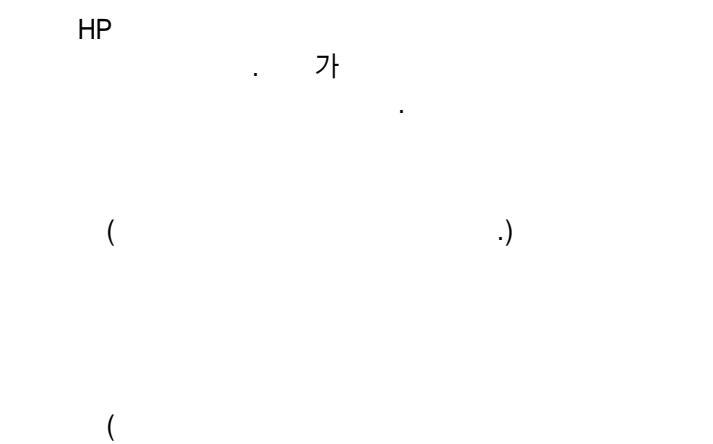

.)

# HP DeskJet Windows

895C 880C 830C 810C

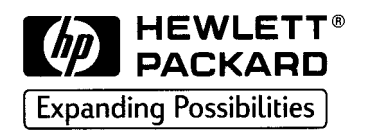

Microsoft, MS, MS - DOS, Windows Microsoft Corporation ( 4955066 4974159) MMX Pentium Intel Coporation True Type Apple Computer.Inc.

. HP

ΗP

HP가

HP .

HP .

,

.

,

C6413 - 90003

1999 6

Copyright Hewlett - Packard Company 1999

|    |      |     |         |     |    |   |   |   |   |   |   |   |   | •  |   |   |   |    | • |   | • |   |   |   |   |   | • |   |   | • | • 2      |
|----|------|-----|---------|-----|----|---|---|---|---|---|---|---|---|----|---|---|---|----|---|---|---|---|---|---|---|---|---|---|---|---|----------|
|    | 1    | :   |         |     |    |   |   |   |   |   |   | • |   | •  |   |   |   |    |   | • | • |   |   |   |   |   | • |   |   | • | • 2      |
|    | 2    | :   |         |     |    |   |   |   |   |   |   | • |   | •  |   |   |   | •  |   |   |   |   |   |   |   |   |   |   |   | • | . 3      |
|    | 3    | :   |         |     |    |   |   |   |   |   |   |   |   | •  |   |   |   |    |   |   |   |   |   |   |   |   |   |   |   |   | • 4      |
|    | 4    | :   |         |     |    |   |   |   |   |   |   |   |   |    |   |   |   |    |   |   |   |   |   |   |   |   |   |   |   |   | • 5      |
|    | 5    | :   |         |     |    |   |   |   |   |   |   |   |   |    |   |   |   |    |   |   |   |   |   |   |   |   |   |   |   |   | . 7      |
|    | 6    | :   |         |     |    |   |   |   |   |   |   |   |   |    |   |   |   |    |   |   |   |   |   |   |   |   |   |   |   |   | . 9      |
|    |      | USI | З       |     |    |   |   |   |   |   |   |   |   |    |   |   |   |    |   |   |   |   |   |   |   |   |   |   |   |   | 12       |
|    | USB  | 1   |         | :   |    |   |   |   |   |   |   |   |   |    |   |   |   |    |   |   |   |   |   |   |   |   |   |   |   |   | 12       |
|    | USB  | 2   |         | :   |    |   |   |   |   |   |   |   |   |    |   |   |   |    |   |   |   |   |   |   |   |   |   |   |   |   | 13       |
|    | USB  | 3   |         |     |    |   |   |   |   |   |   |   |   |    |   |   |   |    |   |   |   |   |   |   |   |   |   |   |   |   | 14       |
|    | USB  | 4   |         |     |    |   |   |   |   |   |   |   |   |    |   |   |   |    |   |   |   |   |   |   |   |   |   |   |   |   | 16       |
|    | USB  | 5   |         | ÷   |    |   |   |   |   |   |   |   |   |    |   |   | С | :D |   |   |   |   |   |   |   |   |   |   |   |   | 18       |
|    | USB  | 6   |         | .1  | IS | R |   |   |   |   |   |   |   |    |   |   | Ŭ |    |   |   |   |   |   |   |   |   |   |   |   |   | 10       |
|    | USB  | 7   |         | . C | 15 | R |   |   |   |   |   |   |   |    |   |   |   |    |   |   |   |   |   |   |   |   |   |   |   |   | 18       |
|    | LISB | 8   |         |     |    | 0 |   |   |   |   |   |   |   |    |   |   |   |    |   | Ì | Ì |   |   | Ì |   |   |   |   |   | Ì | 20       |
|    | 000  | 0   |         | •   |    |   |   |   |   | _ | _ | - | _ | _  |   |   |   |    | ÷ | ÷ | ÷ | Ż | Ż |   |   |   | ÷ |   |   | ÷ | 20<br>22 |
|    |      |     |         |     |    |   |   |   | • | • | • | • | • | •  | • | • | • | •  | • |   | • | • | • | • | • | • |   | • | · | • | 22       |
| וכ | _    |     | •       | Ċ   | •  | • | • | Ċ | • | • | • | • | Ċ | •  | · | • | • | •  | • | Ċ | Ċ | · | · | • | • | • | • | • | • | • | 22       |
| ~1 |      |     | י<br>ור | Ľ   | ·  | • | • | • | • | • | • | • | Ċ | •  | · | • | • | •  | • | Ċ | Ċ | • | • | • | • | • | • | • | · | • | ∠ວ<br>າາ |
|    |      |     | ~       |     |    |   |   |   |   | • | • | • | • | 7L |   | • | • | •  | • |   | • | • | • | • | • | • |   | • | • | • | 20<br>22 |
|    |      |     |         |     |    |   |   |   |   |   |   |   |   | ~1 |   |   |   | •  | • |   | • | • | • | • | • | • |   | • | • | • | 23       |
|    |      |     |         |     |    |   |   |   |   |   |   |   |   |    |   |   |   |    |   |   |   |   |   |   |   |   |   |   |   |   |          |
|    |      |     |         |     |    |   |   |   |   |   |   |   |   |    |   |   |   |    |   |   |   |   |   |   |   |   |   |   |   |   |          |
| ΗP |      |     |         |     |    |   |   |   |   | • | • | • |   | •  |   | • | • | •  | • |   |   |   |   | • | • | • | • | • | • |   | 26       |
| ΗP |      |     |         |     |    |   |   |   |   |   |   | • |   |    |   |   |   | •  |   |   |   |   |   |   |   |   |   | • |   |   | 27       |
|    |      |     |         |     |    |   |   |   |   |   |   |   |   |    |   |   |   |    |   |   |   |   |   |   |   |   |   |   |   |   |          |
|    |      |     |         |     |    |   |   |   |   |   |   |   |   |    |   |   |   |    |   |   |   |   |   |   |   |   |   |   |   |   |          |
|    |      |     |         |     |    |   |   |   |   |   |   |   |   |    |   |   |   |    |   |   |   |   |   |   |   |   |   |   |   |   |          |
|    |      |     |         |     |    |   |   |   |   |   |   |   |   |    |   |   |   |    |   |   |   |   |   |   |   |   |   |   |   |   | 20       |
|    |      |     |         |     | •  | • | • | • | • | • | • | • |   | •  | • | • | • | •  | • |   | • | • | • | • | • | • | • | • | • | • | 30       |
|    |      |     | •       |     | •  | • | • | • | • | • | • | • | • | •  | • | • | • | •  | • | • | • | • | • | • | • | • | • | • | • | • | 33       |
|    |      |     |         |     |    |   | • | • | • | • | • | • | • | ·  | • | • | • | •  | • | • | • | • | • | • | • | • | • | • | • | • | 35       |
|    |      |     |         |     | •  | · | • | • | • | • | • | · | • | ·  | · | • | • | •  | • | • | · | · | · | • | • | • | • | • | • | • | 40       |
|    |      | • • | ·       | ·   | ·  | · | · | • | · | • | · | · | • | ·  | · | • | • | •  | · | ÷ | ÷ | · | · | • | • | · | · | • | · | · | 42       |
|    |      |     | ·       | ·   | ·  | · | · | · | · | · | · | · | · | ·  | · | • | · | •  | · | · | ÷ | · | · | • | · | · | · | • | · | · | 45       |
|    |      | • • | ·       | ·   | ·  | · | · | · | · | · | • | · | · | ·  | · | • | · | •  | · | · | · | · | · | • | · | • | · | • | · | · | 46       |
|    |      |     |         |     |    |   |   |   |   |   |   |   |   |    |   |   |   |    |   |   |   |   |   |   |   |   |   |   |   |   | 47       |

· · 48

|   |            | ••• | •   |     | • | •  | •  | •   |     |    |   | • | • | • | • | • | • | • | • | • | •  | •  | • | •  | • | • 5      | 60      |
|---|------------|-----|-----|-----|---|----|----|-----|-----|----|---|---|---|---|---|---|---|---|---|---|----|----|---|----|---|----------|---------|
|   |            | • • | • • | • • | • | ·  | ·  | •   | • • | •  | • | • | • | • | • | • | • | · | • | · | •  | •  | • | •  | · | • 5      | 51      |
|   |            | •   | • • | • • | • | •  | •  | •   |     | •  | • | • | • | • | • | • | · | • | • | • | •  | •  | • | •  | • | - 5      | 4       |
| 4 |            |     |     |     |   |    |    |     |     |    |   |   |   |   |   |   |   |   |   |   |    |    |   |    |   | ,        |         |
|   |            |     |     |     |   | •  | •  | •   | • • | •  | • | • | • | • | • | • | • | • | • | • | •  | •  | • | •  | • | • 5<br>6 | ט<br>ה  |
|   |            |     |     |     |   |    |    |     |     |    | Ċ | ÷ | ÷ | Ċ | : | Ċ | ÷ | ÷ | : | ÷ | :  | :  | : |    |   | • C      | ))<br>7 |
|   |            |     |     |     |   |    |    |     |     |    | ÷ |   | ÷ |   |   |   |   | ÷ |   |   |    |    |   |    | ÷ |          |         |
|   |            |     |     |     |   |    |    |     |     |    |   |   |   |   |   |   |   |   |   |   |    |    |   |    |   | . 5      | 58      |
|   |            |     |     |     |   |    |    |     |     |    |   |   |   |   |   |   | • | • | • | • | •  | •  | • | •  | • | • 6      | 52      |
| 5 |            |     |     |     |   |    |    |     |     |    |   |   |   |   |   |   |   |   |   |   |    |    |   |    |   |          |         |
|   | HP DeskJet |     |     |     |   |    |    |     |     |    |   |   |   |   |   |   |   |   |   |   |    |    |   |    |   | . 6      | 53      |
|   | HP DeskJet |     |     |     |   |    |    | •   |     | •  |   |   |   | • | • | • | • |   | • |   | •  | •  | • | •  |   | • 6      | 54      |
|   |            | •   | • • | • • | • | •  | •  | •   |     | •  |   | • | • | • | • | • | • | • | • | • | •  | •  | • | •  | • | • 6      | 5       |
|   |            | •   | •   | • • | • | ·  | ·  | •   | • • | ·  | • | · | · | · | • | · | · | · | • | · | •  | •  | • | ·  | · | • 6      | ;9      |
|   | HP         |     |     | •   | • | ·  | ·  | •   | • • | ·  | · | · | · | • | • | • | • | · | • | · | •  | •  | • | •  | · | • 7      | 0       |
|   |            |     |     | • • | • | ·  | ·  | •   | • • | •  | • | • | • | • | • | • | • | • | • | • | •  | •  | • | •  | • | • 7      | 2       |
| 6 |            |     |     |     |   |    |    |     |     |    |   |   |   |   |   |   |   |   |   |   |    |    |   |    |   |          |         |
|   |            |     |     |     |   |    |    |     |     |    |   |   |   |   |   |   |   |   |   |   |    |    |   |    |   | • 7      | '3      |
|   |            |     |     |     |   |    |    | •   |     |    |   |   |   |   |   |   |   |   |   |   |    |    |   |    |   | • 7      | '3      |
|   |            |     | • • |     | • | •  | •  | •   |     | •  |   |   |   |   | • | • | • |   | • |   | •  | •  | • | •  |   | • 7      | '4      |
|   |            |     |     | •   | • | ·  | ·  | •   |     | ·  | • | • | · | · | • | • | · | · | • | · | •  | ·  | • | ·  | · | • 7      | '5      |
|   |            |     |     | •   | • | ·  | ·  | •   | • • | ·  | · | · | · | · | • | · | · | · | • | · | ·  | ·  | · | ·  | · | • 7      | 6       |
|   |            | • • | • • | • • | • | ·  | ·  | •   | • • | •  | · | · | · | · | • | • | • | · | • | · | •  | •  | • | •  | · | • 7      | 6       |
|   |            | • • | • • | • • | • | •  | •  | •   | • • | •  | · | · | • | • | • | • | • | • | • | • | •  | •  | • | •  | • | • 7      | 7       |
| Α |            | • • | •   | •   | • | •  | •  | •   | •   |    | • | • | • | • | • |   | • | • | • |   | •  | •  | • | •  |   | • 7      | 9       |
| В |            |     |     | •   | • | •  | •  | •   | -   | •  | • | • | • | • | • |   | • | • | • |   | •  | •  | • | •  |   | • 8      | 2       |
| С | USB        |     |     |     |   |    |    |     |     |    |   | ( |   |   |   |   |   |   |   | ( | (U | IS | B | )) |   | • 8      | 6       |
| D |            | l   | HP  | D   | e | sk | Je | t 8 | 39  | 5C | , |   |   |   |   |   |   |   |   |   |    |    | • |    |   | . 9      | 1       |
| Е | DOS        |     |     |     |   |    |    |     |     |    |   |   |   |   |   |   | - |   |   |   |    |    |   |    |   | . 9      | 1       |
| F |            |     |     |     |   |    |    |     |     |    |   |   |   |   | - |   |   |   | • |   |    |    |   | -  |   | 10       | 1       |
|   |            |     |     |     |   |    |    |     |     |    |   |   |   |   |   |   |   | , | - |   |    |    |   | -  |   | 10       | 3       |

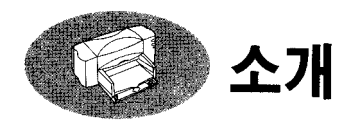

#### HP DeskJet 895C,880C, 830C, 810C

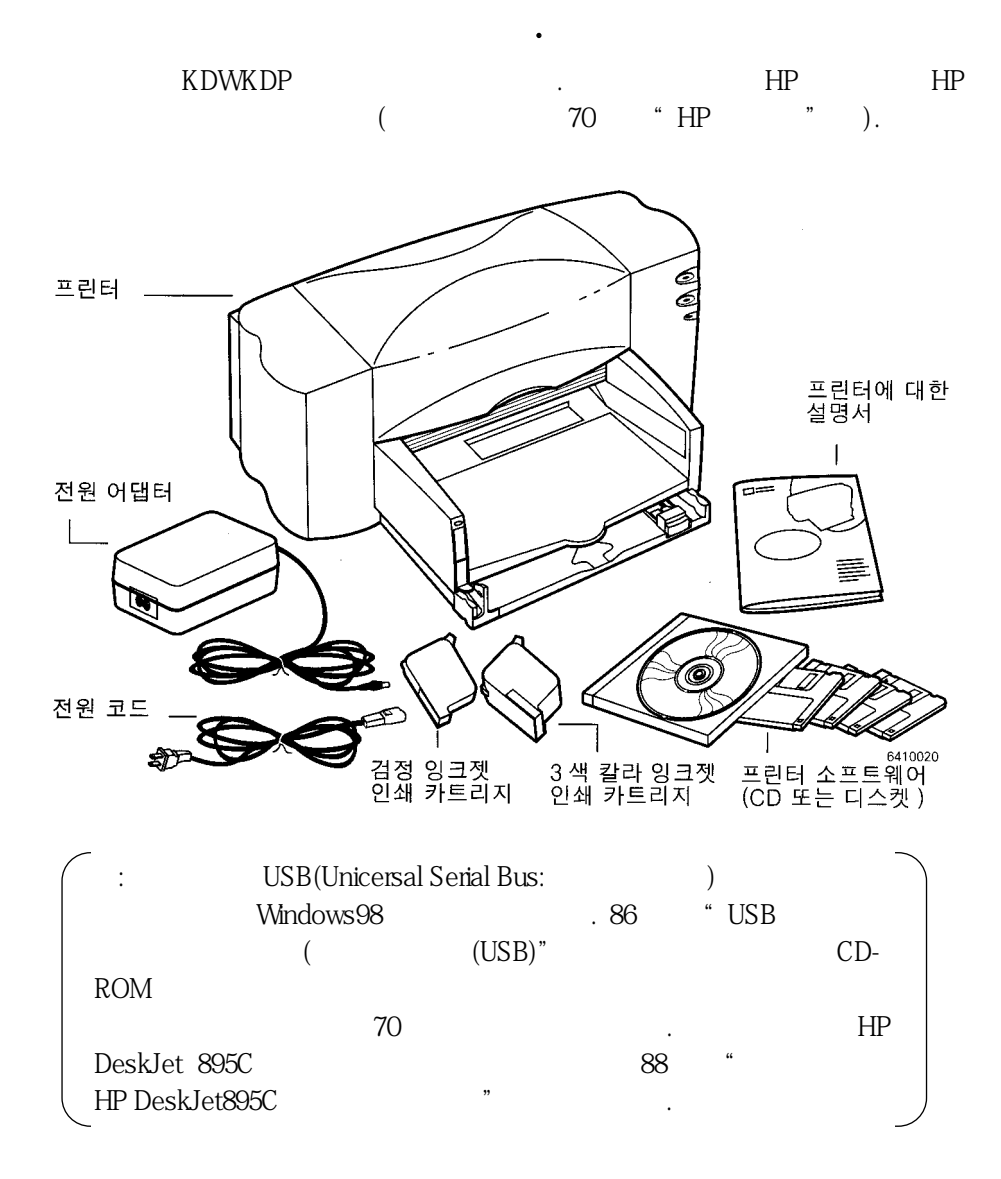

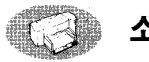

#### 소개

#### HP

HP DeskJet

- Laser Jet
- Photo Ret HP
- Color Smart
- HP USB , HP DeskJet 895C

### 가

.

| 가 |                                |                   |
|---|--------------------------------|-------------------|
| • | http://www.hp.co.kr/go.support | http://www.hp.com |
|   | , ,                            |                   |
| • | HP DeskJet                     |                   |
|   | . 64 "HP DeskJet               | "                 |
| • |                                |                   |
|   | HP DeskJet 8xxC                | •                 |

•

.

.

.

• MS - DOS 91 " DOS "

![](_page_8_Picture_0.jpeg)

HP DeskJet

.

• - . 71 windows95, windows NT4.0, windows 3.1x

• USB(Universal Serial Bus: ) - 가 windows98

USB

: USB

1

2.

.

,

3.

![](_page_9_Picture_5.jpeg)

![](_page_9_Figure_6.jpeg)

2 : HP C2950A (IEEE1284-) 1 7ł 2 3 7ł

![](_page_10_Picture_3.jpeg)

3 1 2

> : HP DeskJet 895C 88 Server

"

3

4

5

:

HP JetDirectExternal Print HP DeskJet 895C

•

![](_page_11_Picture_7.jpeg)

 $\bigcirc$ 

가

![](_page_12_Figure_0.jpeg)

![](_page_12_Figure_1.jpeg)

![](_page_13_Picture_0.jpeg)

![](_page_13_Figure_1.jpeg)

.

가

)

 ?ł
 ?ł

 ?ł
 ?ł

 ?ł
 ?ł

 ?ł
 ?ł

 ?ł
 ?ł

 ?ł
 ?ł

 ?ł
 ?ł

 ?ł
 ?ł

 ?ł
 ?ł

 ?ł
 ?ł

 ?ł
 ?ł

 ?ł
 ?ł

 ?ł
 ?ł

 ?ł
 ?ł

 ?ł
 ?ł

 ?ł
 ?ł

 ?ł
 ?ł

 ?ł
 ?ł

 ?ł
 ?ł

 ?ł
 ?ł

 ?ł
 ?ł

 ?ł
 ?ł

 .
 .

 895Cxi, 895Cse, 880C, 882C, 832C,830C,815C

 HP 51645
 .

 3
 HP C1823

 810C, 812C
 .

 HP NO (15) (C6615A )
 .

 3
 HP NO(23) (C1823 )

5

1

가

![](_page_14_Figure_4.jpeg)

![](_page_15_Figure_0.jpeg)

![](_page_15_Figure_1.jpeg)

![](_page_15_Figure_2.jpeg)

![](_page_15_Figure_3.jpeg)

![](_page_15_Figure_4.jpeg)

![](_page_15_Figure_5.jpeg)

![](_page_15_Figure_6.jpeg)

,

![](_page_15_Figure_7.jpeg)

6 HP DeskJet CD 가 가 HP 가 • 70 " " DOS DOS 91 " DOS " 1 가 " , 82 " 2 가 가 . 3 가 , ( ) , 가 4 5 (HP DeskJet Windows ) . , 23 6 • (CD - ROM ) .

| CD | 10 | " CD |    |
|----|----|------|----|
| 33 |    |      | 24 |
| ű  | (  | )"   |    |

CD

| :                        |                   | " X "       |          |     | 가      |           |   |
|--------------------------|-------------------|-------------|----------|-----|--------|-----------|---|
| 1 CD - RC<br>• Wind<br>a | DM<br>dows95,98 1 | CD<br>NT4.0 |          |     |        |           |   |
| b                        | CD -              | ROM         | (        | D:/ | E:/)   | setup.exe |   |
| • Wind                   | dows3.1x          | ·           |          |     |        |           |   |
| a<br>b                   | CD -              | ROM .       | (        | D:/ | E:/)   | setup.exe |   |
|                          | : CD - RO         | Μ           |          |     | Window | S         |   |
| 2                        |                   | HP Desk     | Jet 8xx0 | )   |        |           |   |
| .(<br>3 HP<br>4          |                   | 가           |          | )   |        |           |   |
| •                        | 가                 | 가           | F        |     |        |           |   |
|                          |                   |             | 5        |     |        | •         |   |
| •                        | 가                 |             |          |     |        |           | 가 |
|                          | . LPT             | 5           | i        |     |        | LPT1      |   |

5 가 23 가 " " 가 6 Windows Windows :Windows 가 7 . 8 가 , 가 가 9 가 24 " )" ( :HP DeskJet 8xxC 가 Windows "HP DeskJet Windows 24 . "

9 22 ""

![](_page_19_Picture_0.jpeg)

USB

![](_page_19_Figure_2.jpeg)

USB 2 :

![](_page_20_Figure_2.jpeg)

- 1
- 2
- 3
- 4
- ·
- 5

![](_page_20_Picture_9.jpeg)

![](_page_20_Figure_10.jpeg)

![](_page_21_Picture_0.jpeg)

USB 3

![](_page_21_Figure_2.jpeg)

![](_page_22_Picture_0.jpeg)

6

![](_page_22_Figure_1.jpeg)

가

![](_page_22_Figure_2.jpeg)

![](_page_22_Picture_3.jpeg)

USB

![](_page_23_Figure_2.jpeg)

![](_page_23_Figure_3.jpeg)

![](_page_23_Figure_4.jpeg)

![](_page_23_Figure_5.jpeg)

![](_page_24_Figure_1.jpeg)

![](_page_24_Figure_2.jpeg)

![](_page_25_Figure_1.jpeg)

![](_page_26_Picture_0.jpeg)

.

.

![](_page_26_Picture_2.jpeg)

![](_page_26_Picture_3.jpeg)

![](_page_26_Picture_4.jpeg)

![](_page_26_Picture_6.jpeg)

5

.

CD . win98usb

.

![](_page_26_Picture_8.jpeg)

| **EX242-04+    |                                                                                                    |  |  |  |  |  |  |  |  |
|----------------|----------------------------------------------------------------------------------------------------|--|--|--|--|--|--|--|--|
|                | 제문을 드권해방을 것가 위해 시스템의 해드 드권이브의 드<br>같이네 [[OCEND스 및 자랑한 위치를 감석했니다. 감식을<br>시작하려면 (시작)을 누르십시오.<br>두 볼로피 디스크 드라이브(E) |  |  |  |  |  |  |  |  |
|                | F CO-ROM SERVER(C)                                                                                              |  |  |  |  |  |  |  |  |
|                | ſ Windows Update "KGE(M)                                                                                        |  |  |  |  |  |  |  |  |
| 18 <b>( \$</b> | F 348 90 RS():                                                                                                  |  |  |  |  |  |  |  |  |
| *              | <u>(*</u> .                                                                                                    |  |  |  |  |  |  |  |  |
|                | 初起不图。                                                                                                    |  |  |  |  |  |  |  |  |
|                | (뒤로(j) [18) 취소                                                                                                  |  |  |  |  |  |  |  |  |

< 973 (975)

취소.

![](_page_26_Figure_10.jpeg)

![](_page_27_Picture_0.jpeg)

가 Windows

5 Windows

![](_page_28_Figure_1.jpeg)

"

.

7 22 "

![](_page_29_Picture_0.jpeg)

![](_page_29_Figure_1.jpeg)

![](_page_29_Figure_3.jpeg)

, 가 ,

.

가

![](_page_30_Figure_2.jpeg)

75

"

가

"

(HP DeskJet , windows ,

#### Windows95, 98,NT 4.0

(Windows ) . . windows 3.1x 1 Alt Tab .

2

)

•

![](_page_31_Picture_0.jpeg)

가

| 3            |          | (          | A:/) setup.exe   |              |
|--------------|----------|------------|------------------|--------------|
| 4            |          |            |                  |              |
| 4            | HP Desk  | Jet 8xxC   |                  |              |
| 5 HP         |          |            |                  |              |
| 6            |          |            |                  |              |
| • <i>/</i> f | 가        |            |                  |              |
|              | · .      | 7          |                  |              |
| • 가          |          |            |                  | 71           |
| . LPT        |          |            | LPT1             | 1            |
|              | 7        |            |                  |              |
| 7            |          |            |                  |              |
| 가            | 23 "     | 가          | "<br>\\\!:= -!== |              |
|              |          | 71         | WINDOWS          |              |
| : windows    |          |            | 가                | )            |
| 9            |          |            |                  |              |
| 10           | 가        |            |                  |              |
|              |          |            |                  |              |
| 가            |          | 11         | 가                |              |
| 가            |          |            |                  |              |
|              | 1        | \ <b>"</b> |                  | 24 "         |
|              | (        | )          |                  |              |
|              | let 8vvC | 71         | windows          |              |
| . The Desk   | windows  | ~1         | 24               | " HP DeskJet |
|              |          | "          |                  |              |
| 11 22 "      |          | "          |                  |              |

## 가

.

,

.

.

•

### HP

, , . HP

- 1 . 2 ( 가 )
- 1 2

![](_page_33_Figure_6.jpeg)

![](_page_34_Picture_0.jpeg)

HP

.

:

ΗP

.

,

.

!

| HP DeskJet SEC Series Printer 등록 정보 |
|-------------------------------------|
| 알반  까세히 색관리 공유 설정  기능  칼라  세비스      |
| 출력 품질                               |
| h h h                               |
| C 교품절(B) 중(혈반(3)) C 절약 모드(E)        |
| 8A 37                               |
| A4 (210 x (57 mm) 💽 🔹               |
| 용지 종류                               |
| 일반 용지                               |
| 용지 종류 선택                            |
|                                     |
| ④ 남장 용자(①) ○ 불나(图)                  |

![](_page_35_Picture_0.jpeg)

![](_page_35_Figure_1.jpeg)

| HP DeskJet 895C Series Printer 등록 집 |         |    |     | <u>? x </u> |
|-------------------------------------|---------|----|-----|-------------|
| 일반   자세히   석 관리   공유   실            | 1정   기능 | 칼라 | 서비스 |             |
| ØolorSmart II                       |         |    |     |             |
| e <u>neo</u>                        |         |    |     |             |
| C ♀唇(图)                             |         |    |     |             |
| □ 고려이스케일로 인화( <u>G</u> )            |         |    |     |             |

![](_page_35_Picture_3.jpeg)
HP DeskJet

CD

.

### Windows 95, 98, NT4.0

- (1 CD) Setup.exe . HP DeskJet 8xxC .
- HP DeskJet 8xxC
- 7// HP DeskJet 8xxC ( )

### Windows 3.1x

•

• • (1 CD) Setup.exe . HP DeskJet 8xxC

.

HP DeskJet

가 HP ΗP 가 ΗP ΗP 가 79 " " 75 - 90gsm 20 - 24 ΗP

,

,

,

,

ΗP ΗP ( • ) ) ( 가 가 ΗP

| HP DeskJet |           |                | 25% |
|------------|-----------|----------------|-----|
|            | 가         |                |     |
|            |           | HP             |     |
| • HP       |           | 가              |     |
| • HP       |           |                |     |
| • HP       |           | ,              |     |
|            |           |                |     |
| • HP       |           |                |     |
| • HP       |           |                |     |
| • HP       | HP        |                |     |
| • HP       | C<br>HP D | DHP<br>DeskJet |     |
| • HP       |           |                |     |
| • HP       |           | HP DeskJet     | HP  |

,

,

31

•

가

• HP

• HP . """

ΗP

,

75

- ( , ) 가
- 가 ( , ) J

,

- ・ 가 가

,

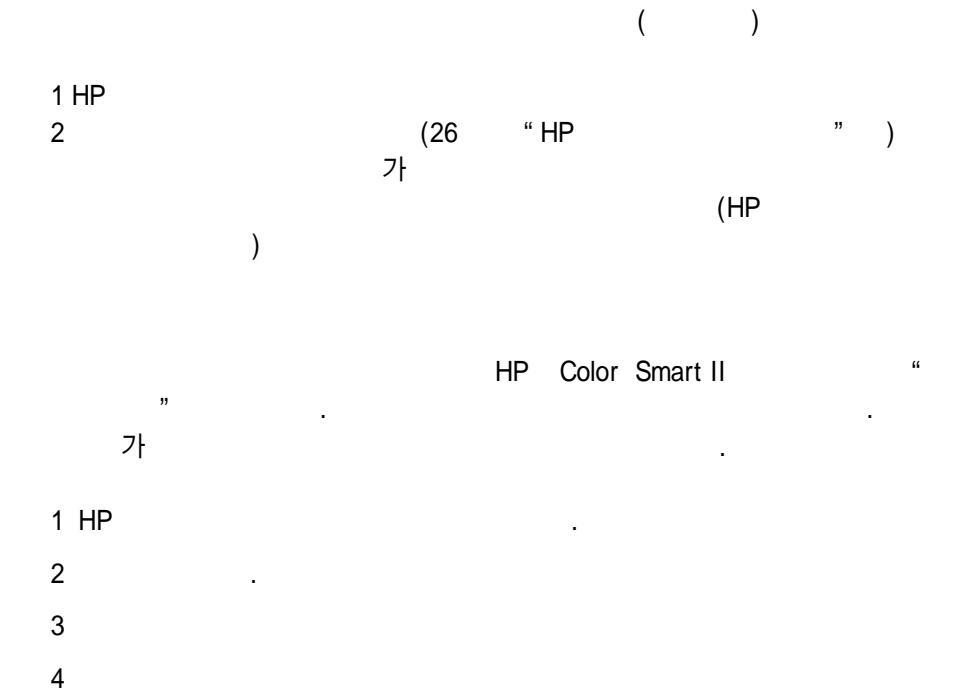

•

ΗP

·

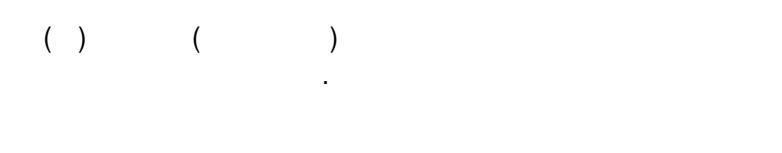

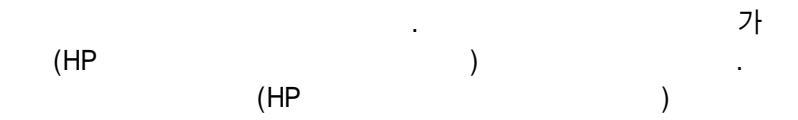

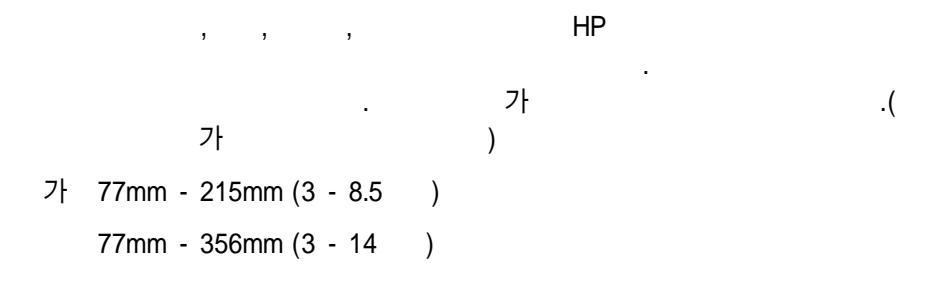

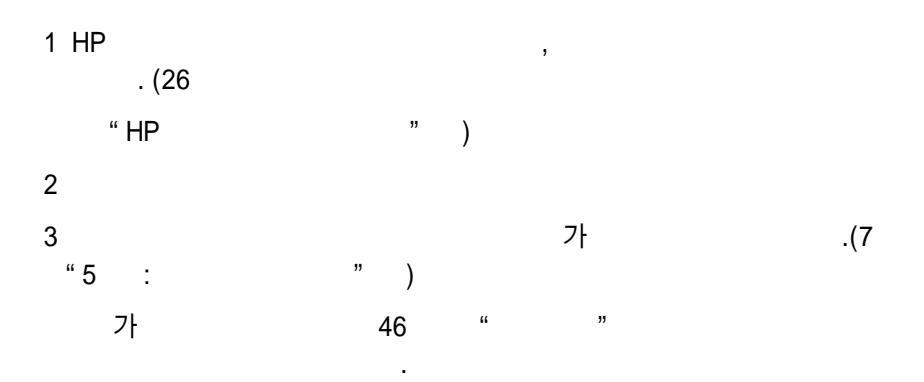

ΗP

•

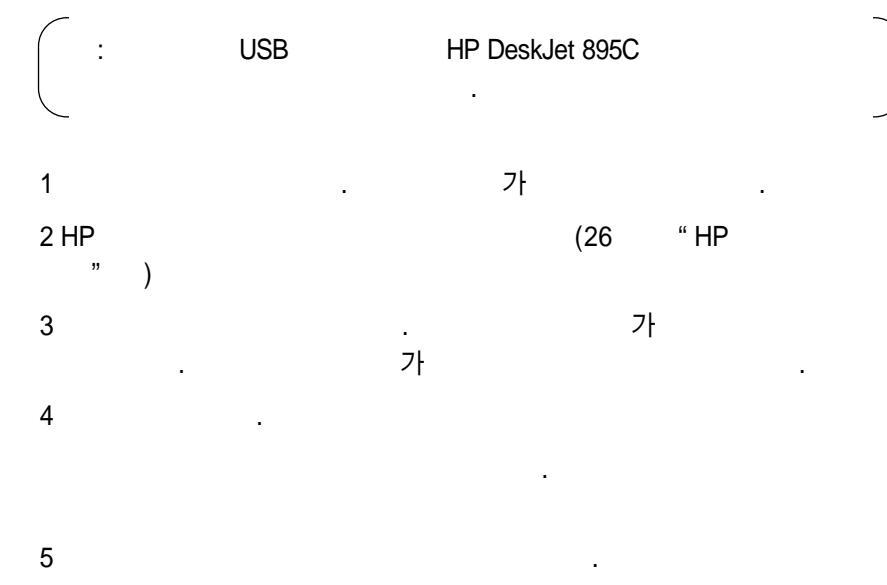

책 선택사항

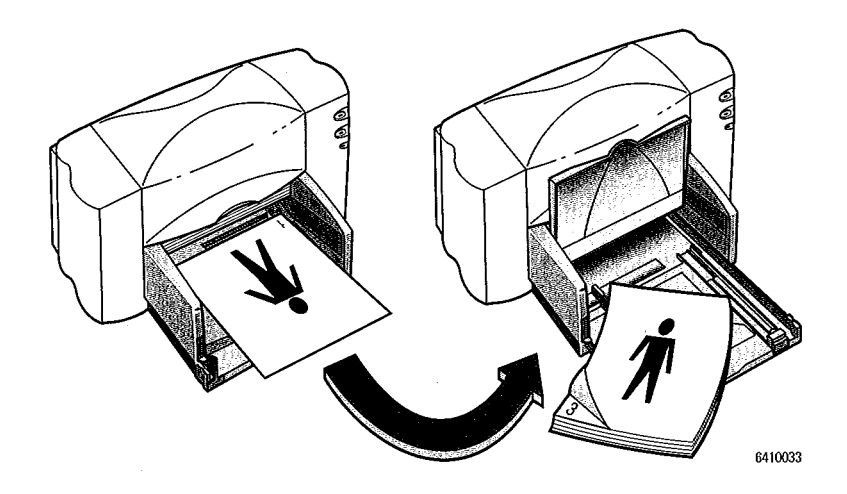

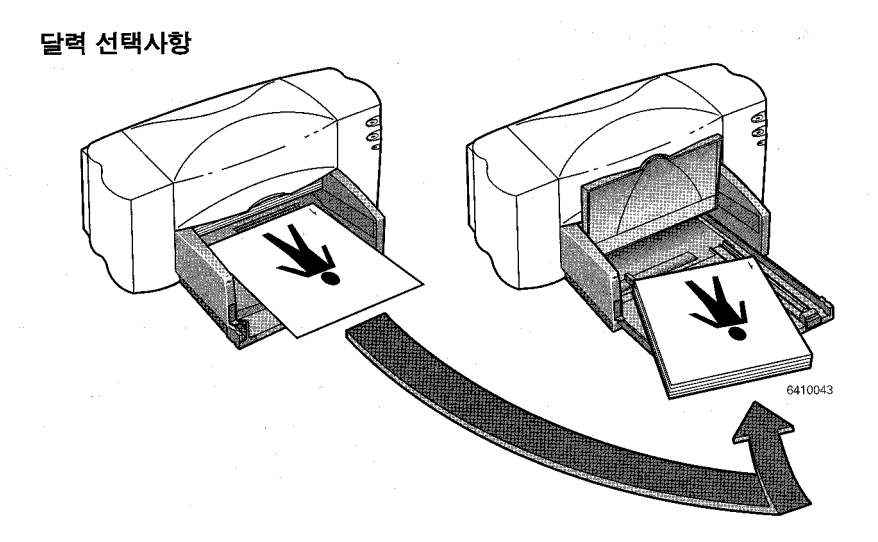

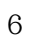

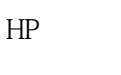

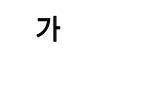

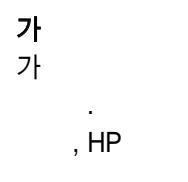

가 (

•

가

.

,

.

)

1

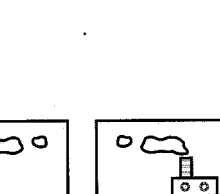

.

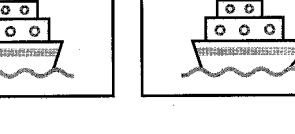

48 " " 54 " " 가 (26 2 HP

0 0

" HP ) 3 . .

1 HP 가 2

.

"

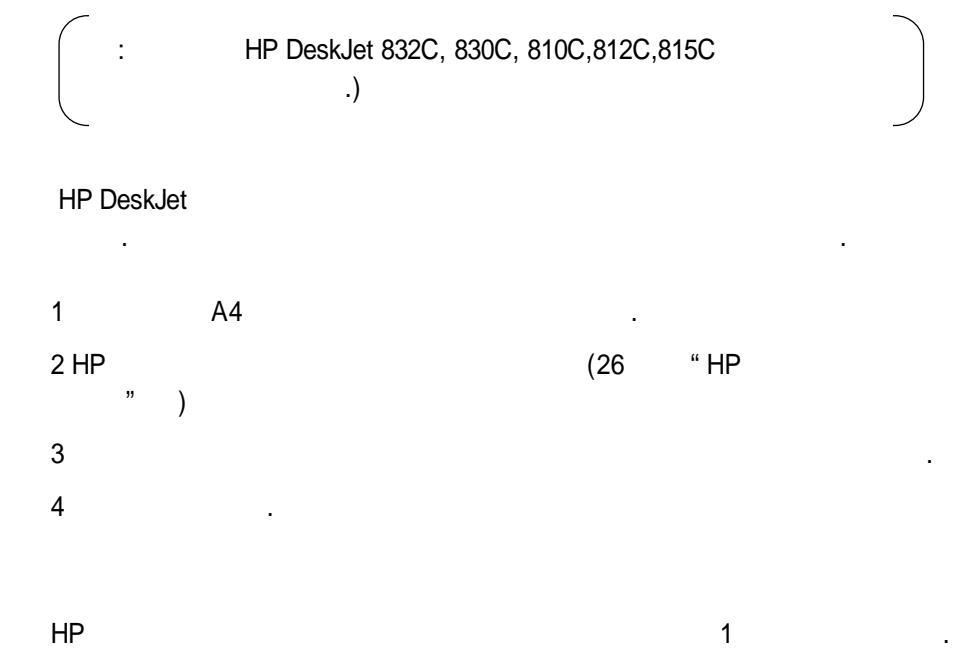

가

3

.

(

가 1 . 가 ] • 가 가 • CD 2 3 CD • 4 가 . CD CD 가 1 CD . ( ), ) CD 2 .

가

•

0

.

•

•

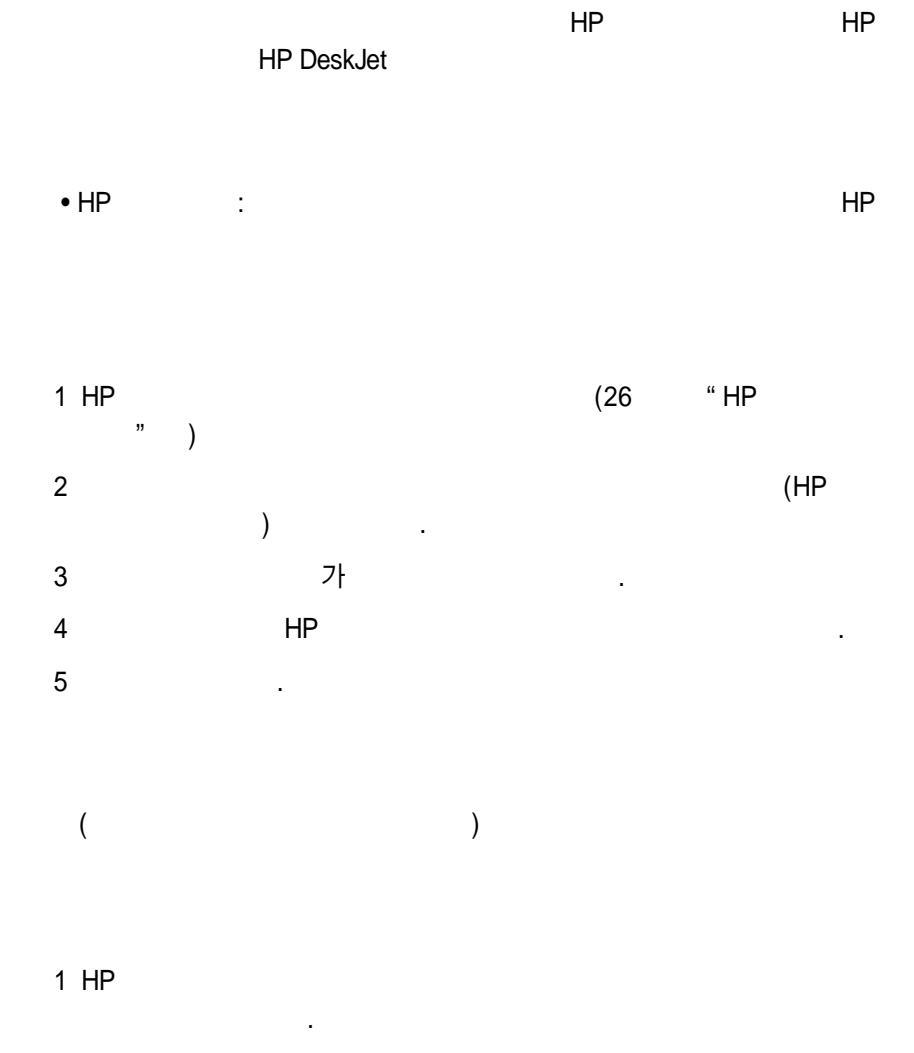

•

가

가

, ) (

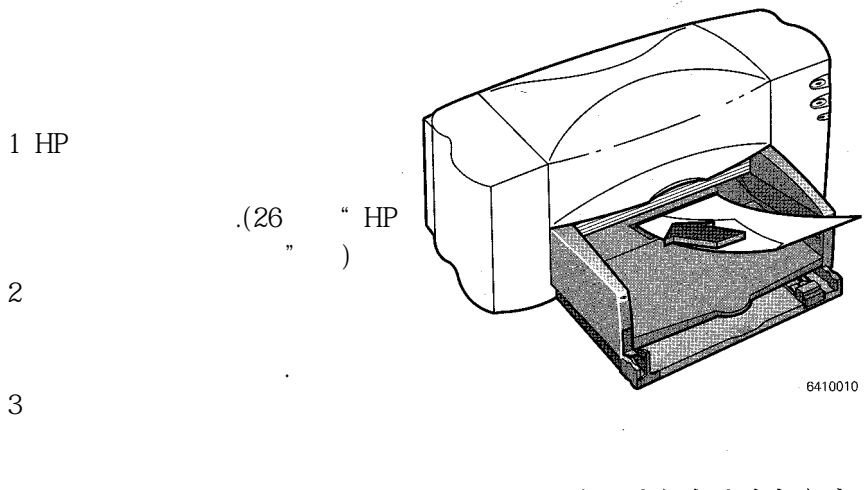

ΗP

서 **용지 크기**를 바꾼 다음에 인쇄할 용지

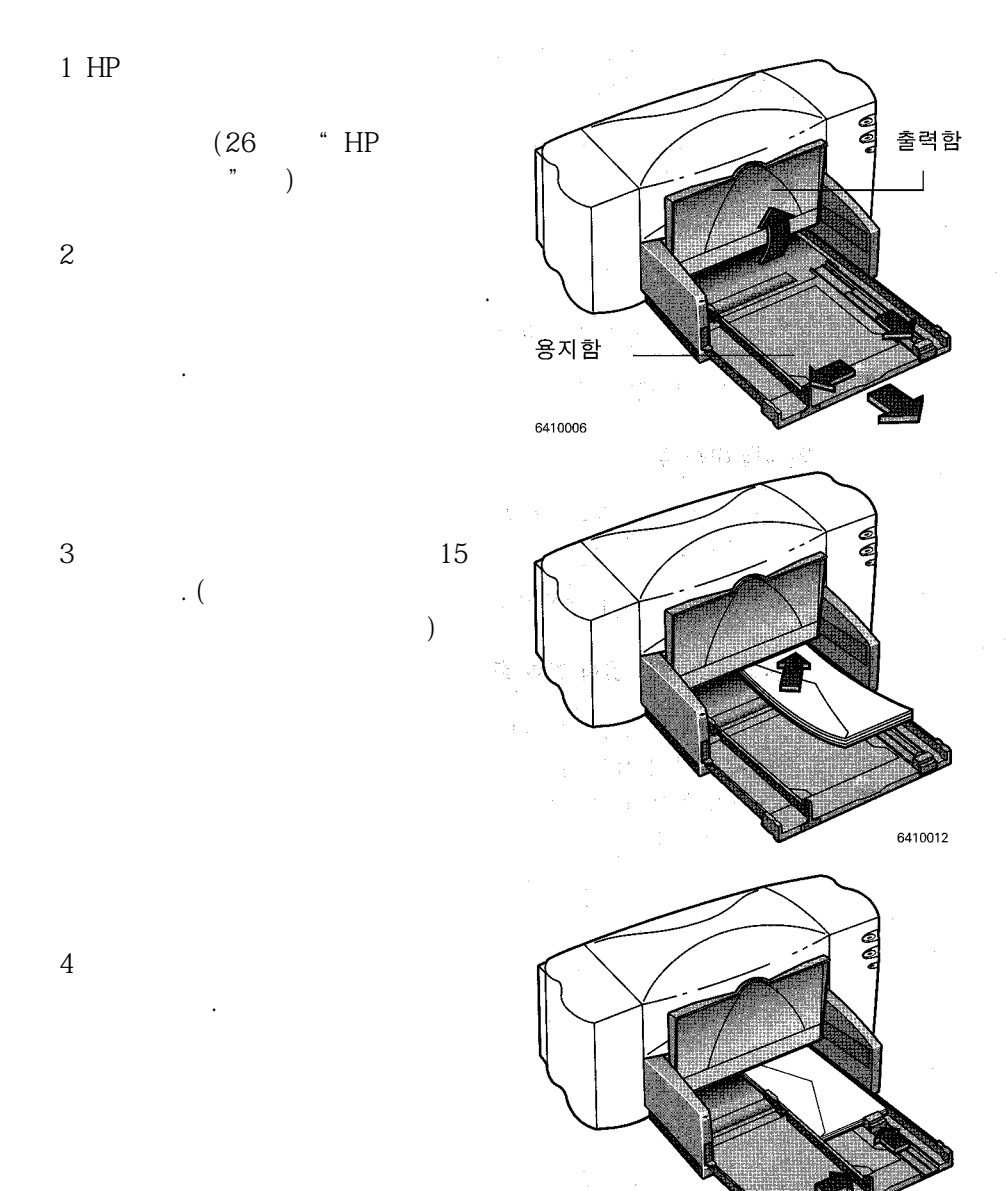

A2 C6 가 5 6

1 HP

, 2 가

가

HP DeskJet

5

 $7^{1}$  1 HP (26 " HP) (26 " HP) (20 " )  $3^{1}$   $3^{1}$   $4^{2}$ 

. A4

- - •

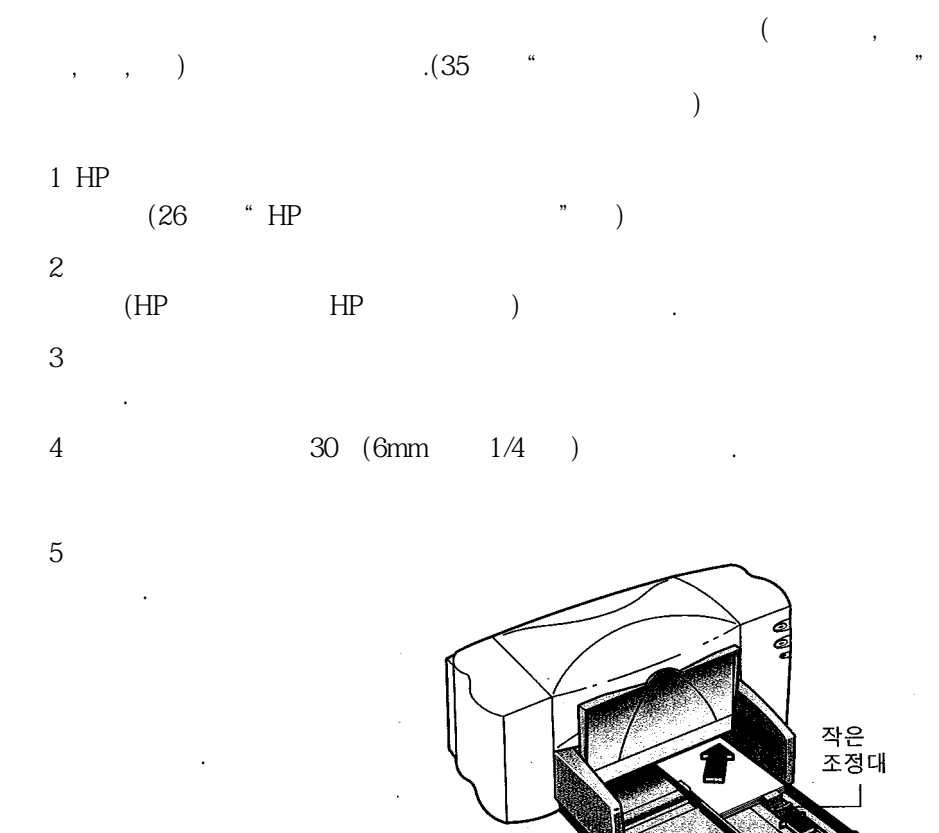

6410039

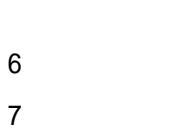

가

.

.

.

1 HP 2 フト **フ** .) フ HP

가 HP 35 " " •

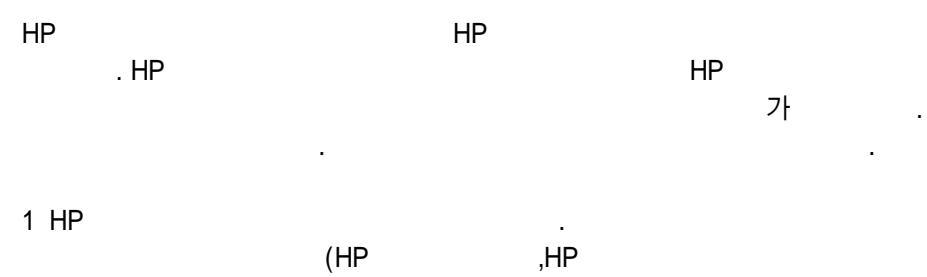

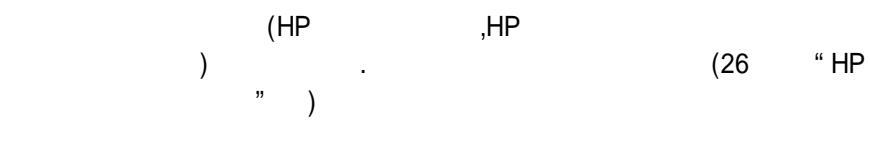

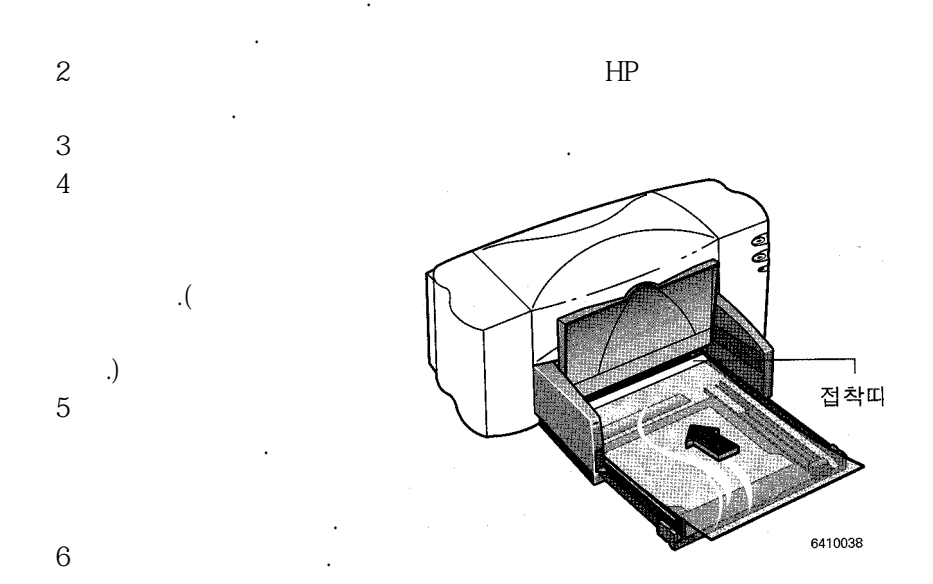

| 7 HP      |        |   | HP |
|-----------|--------|---|----|
|           |        |   |    |
| 1 HP      | TJFWJD |   |    |
| 2 HP<br>3 | ·      | 가 |    |
| 가<br>•    |        |   |    |

•

•

•

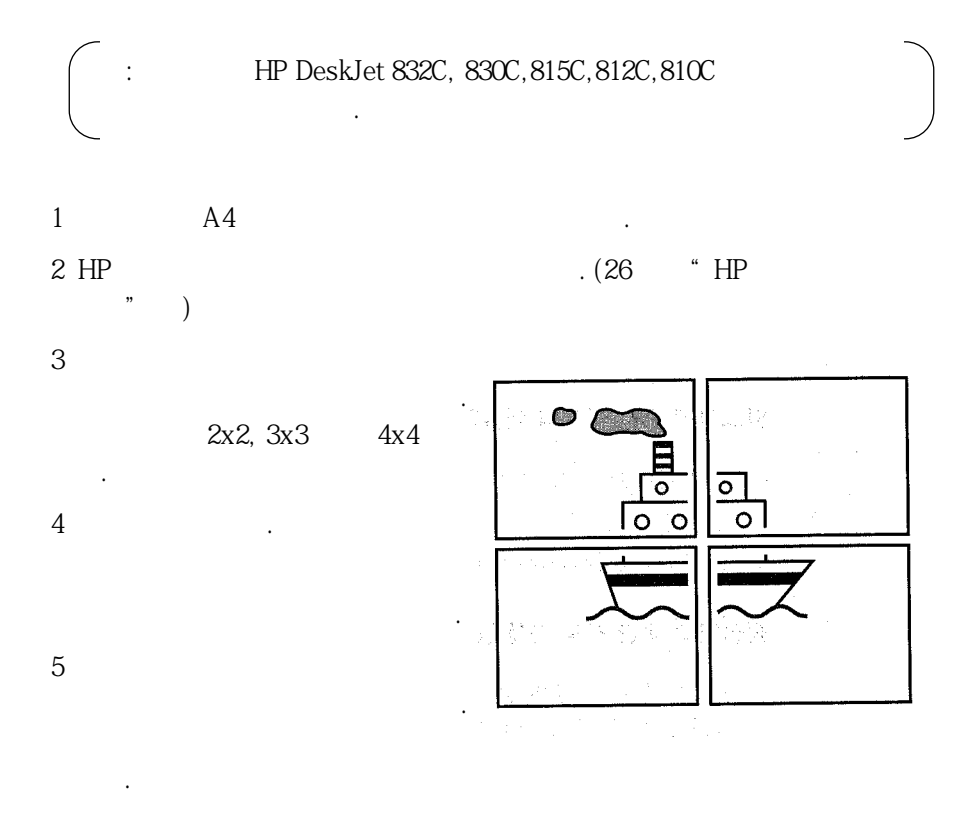

1 HP 

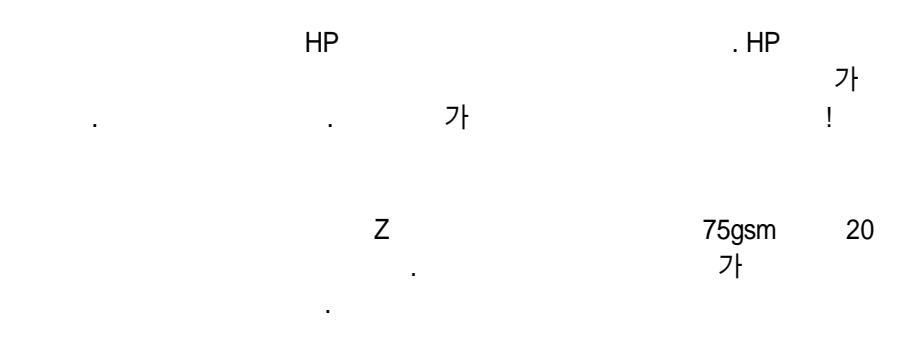

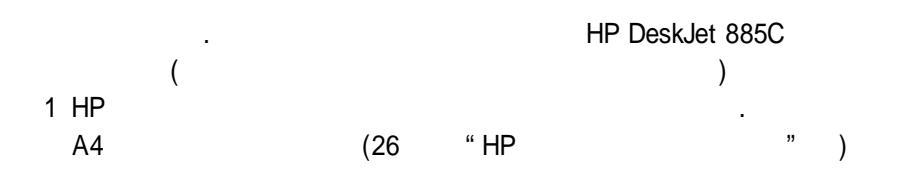

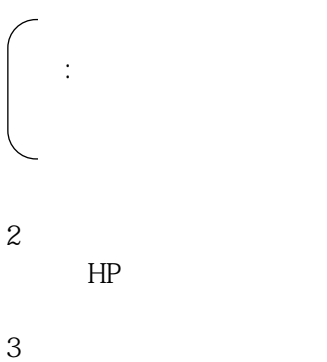

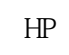

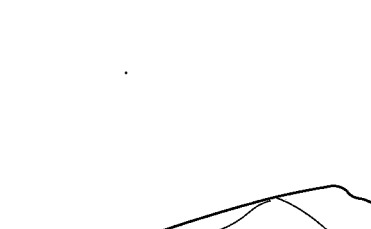

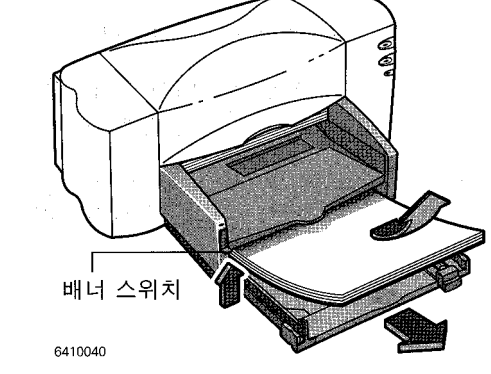

5 а ) 5 ( 가 b 가 С 6 가 가 가 . 가 붙어있지 않은 부분 가 7 8 6410042 9 가 가 😱 **L** 가 10

1 HP 2 . 3 4 . . 가 • . 0 . · . 가 가 • .

가 • HP . • 5 20

・ ( )가 . ・ HP DeskJet 8xxC

• . • 69 " "

.

가 가

가

.

ΗP

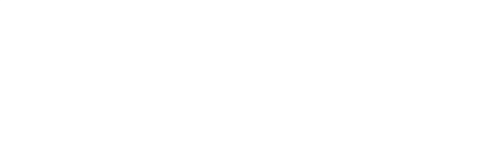

2 HP ΗP 3

4

5 6

1 HP

2

3

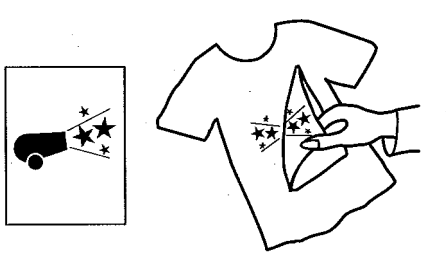

가

. HP

가

가

· 잉크젯 인쇄 카트리지 사용 및 다루기

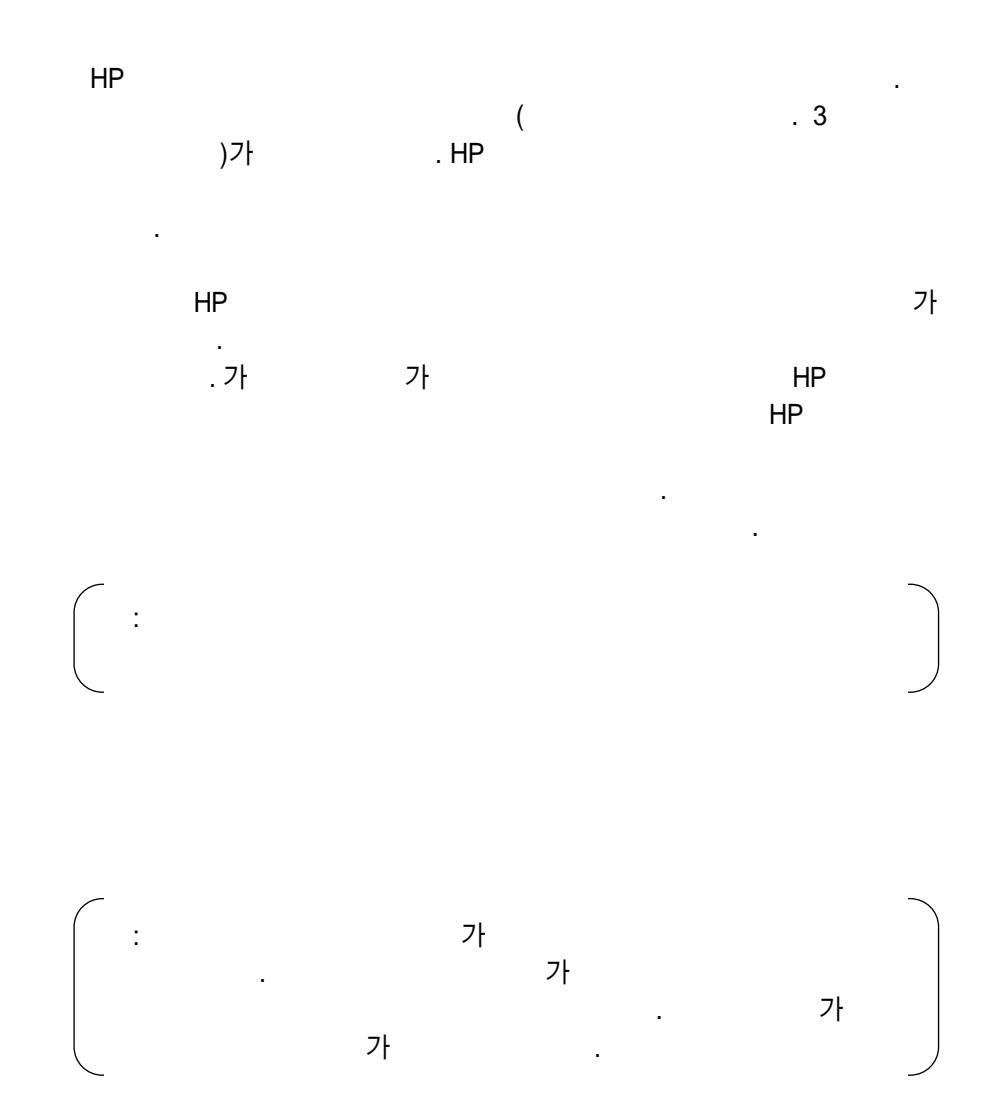

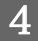

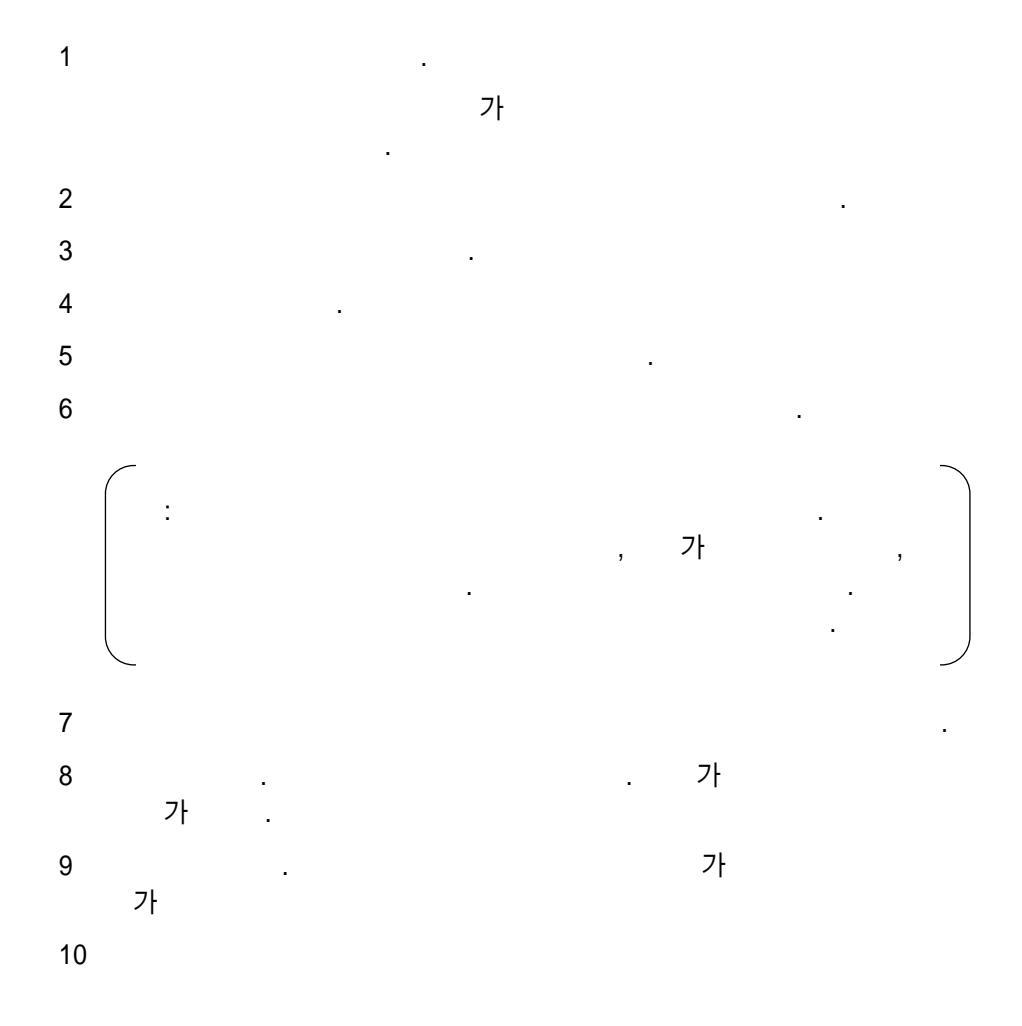

895Cxi, 895Cse, 880C, 882C,832C,830C,815C

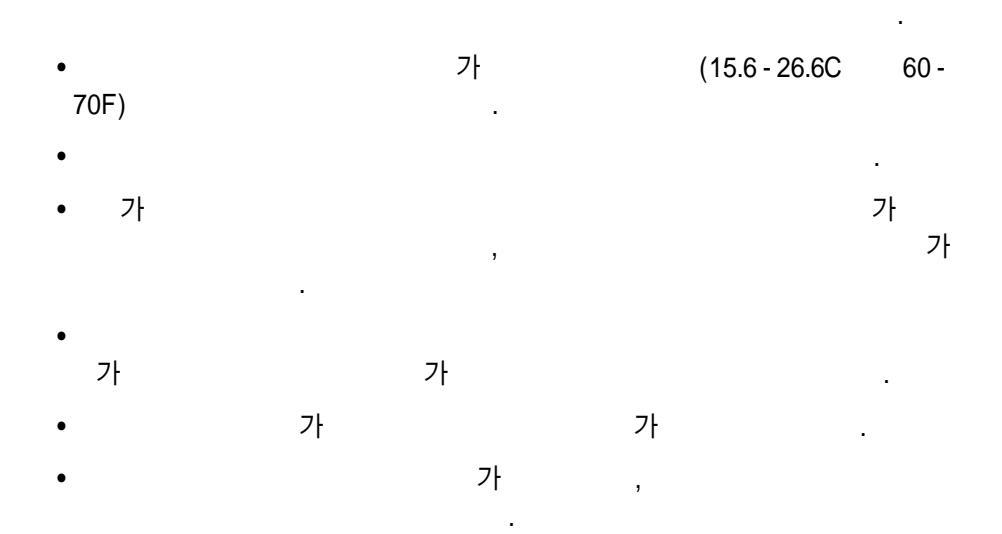

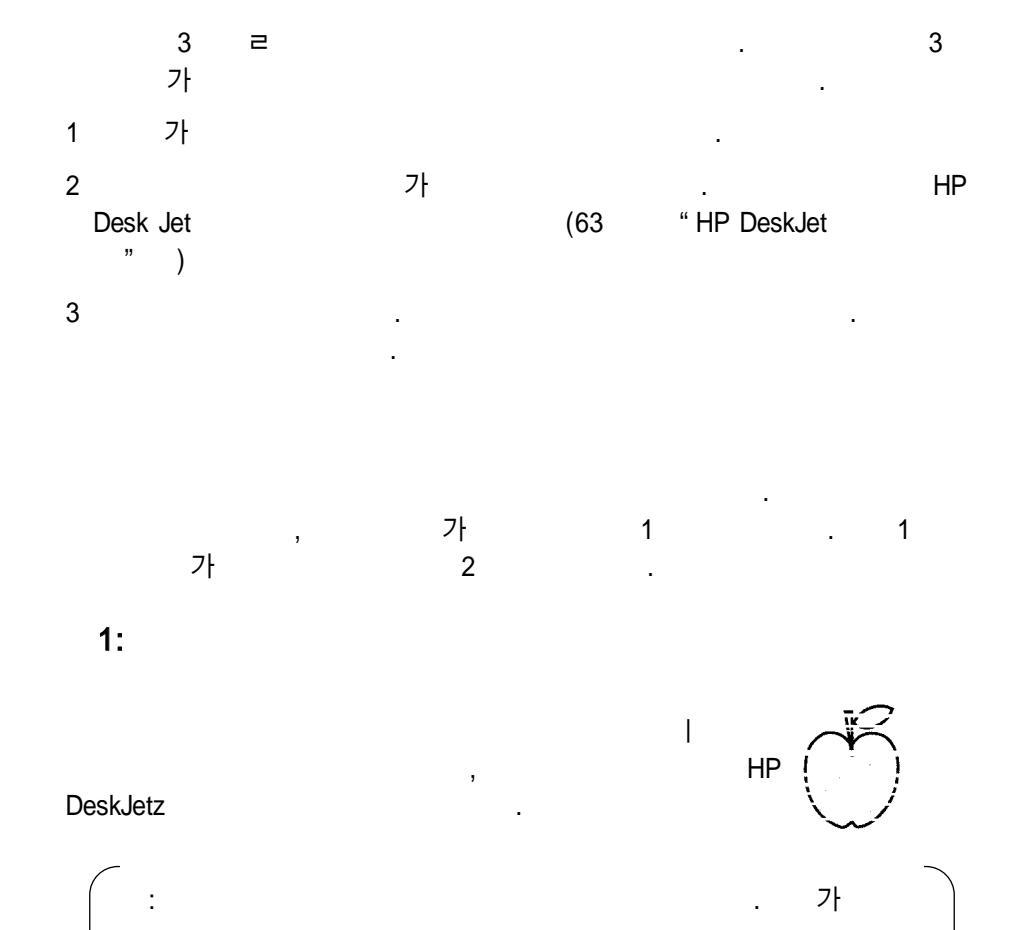

HP DeskJet . 1 가 가 가 가 2 . 2: 가 HP DeskJet <del>sn</del> am<del>e jstujn</del> Jiam noft juest t labore qusft <del>v</del> d kitft ghocknc 가 가 가 , , , ( .

가

. (

,

HP DeskJet

1 2 3

가

)

)

(

.

가

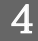

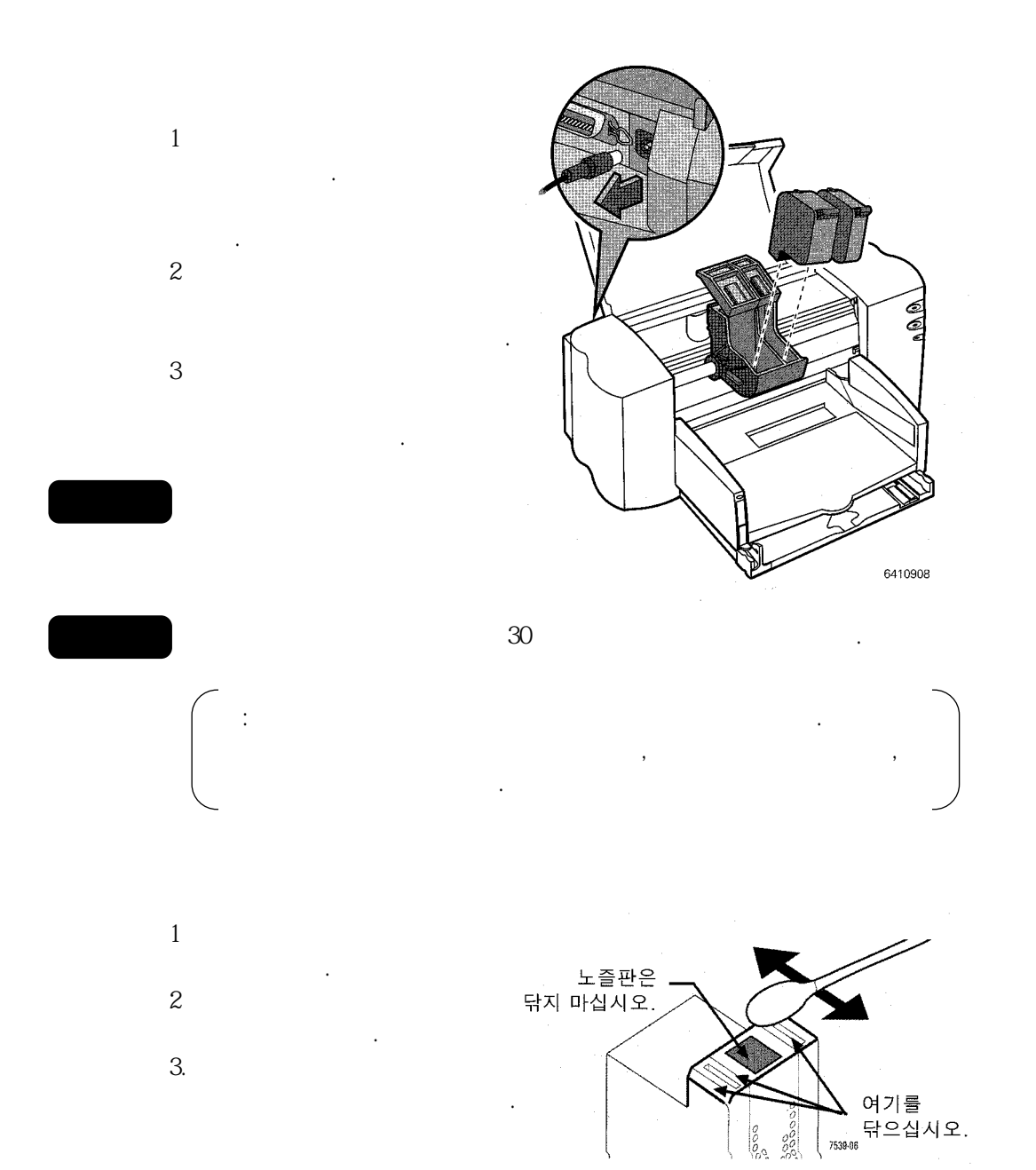

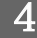

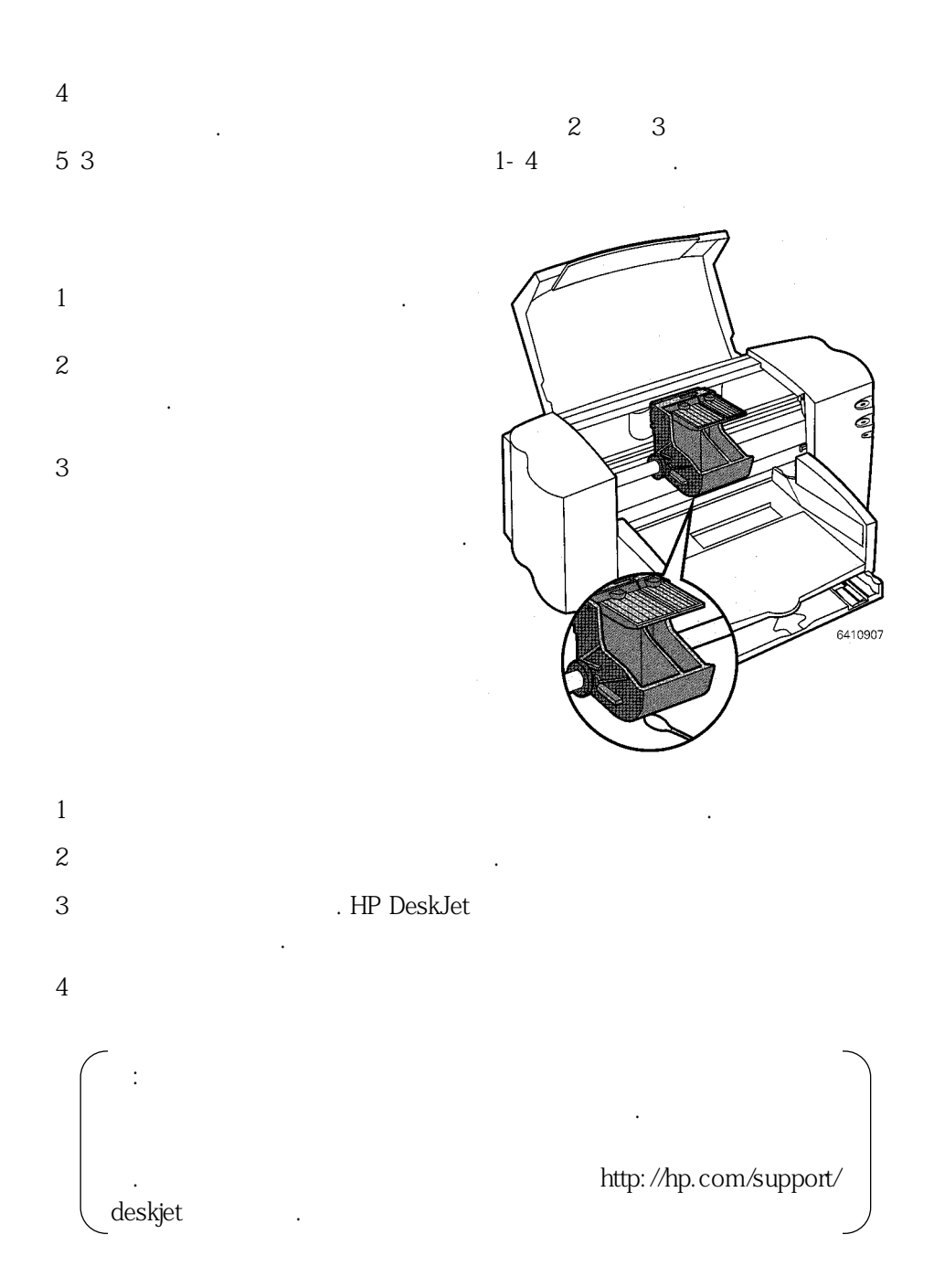

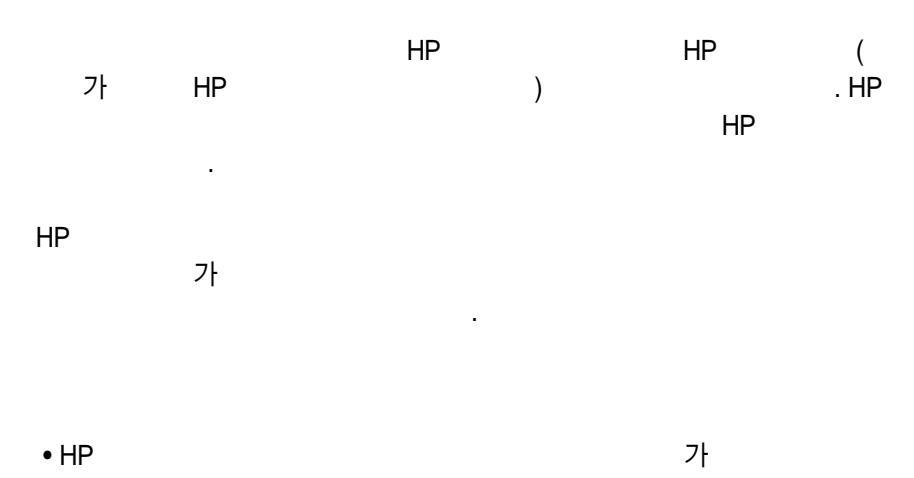

- HP
- · 가 가 가 가 가

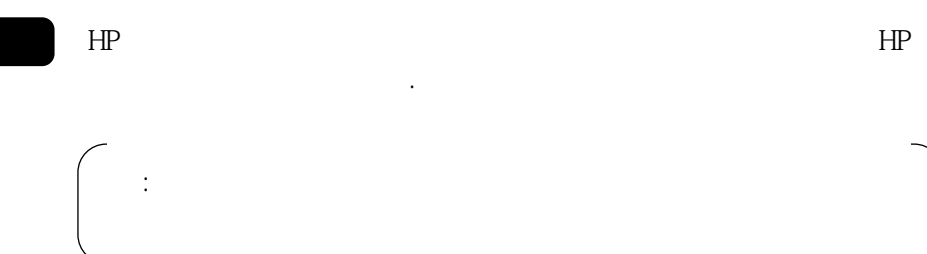

•

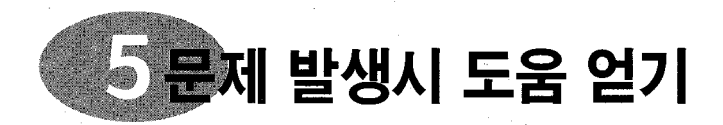

# HP Desk Jet

HP DeskJet

Windows

HP Desk Jet

가

## Windows 95, 98 Windows NT 4.0

- HP DeskJet 가
- HP DeskJet HP DeskJet8xxC . HP DeskJet8xxC
- HP . HP DeskJet 가

### Windows 3.1x

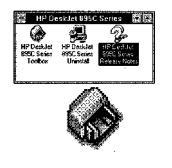

• HP DeskJet HP DeskJet

• HP DeskJet

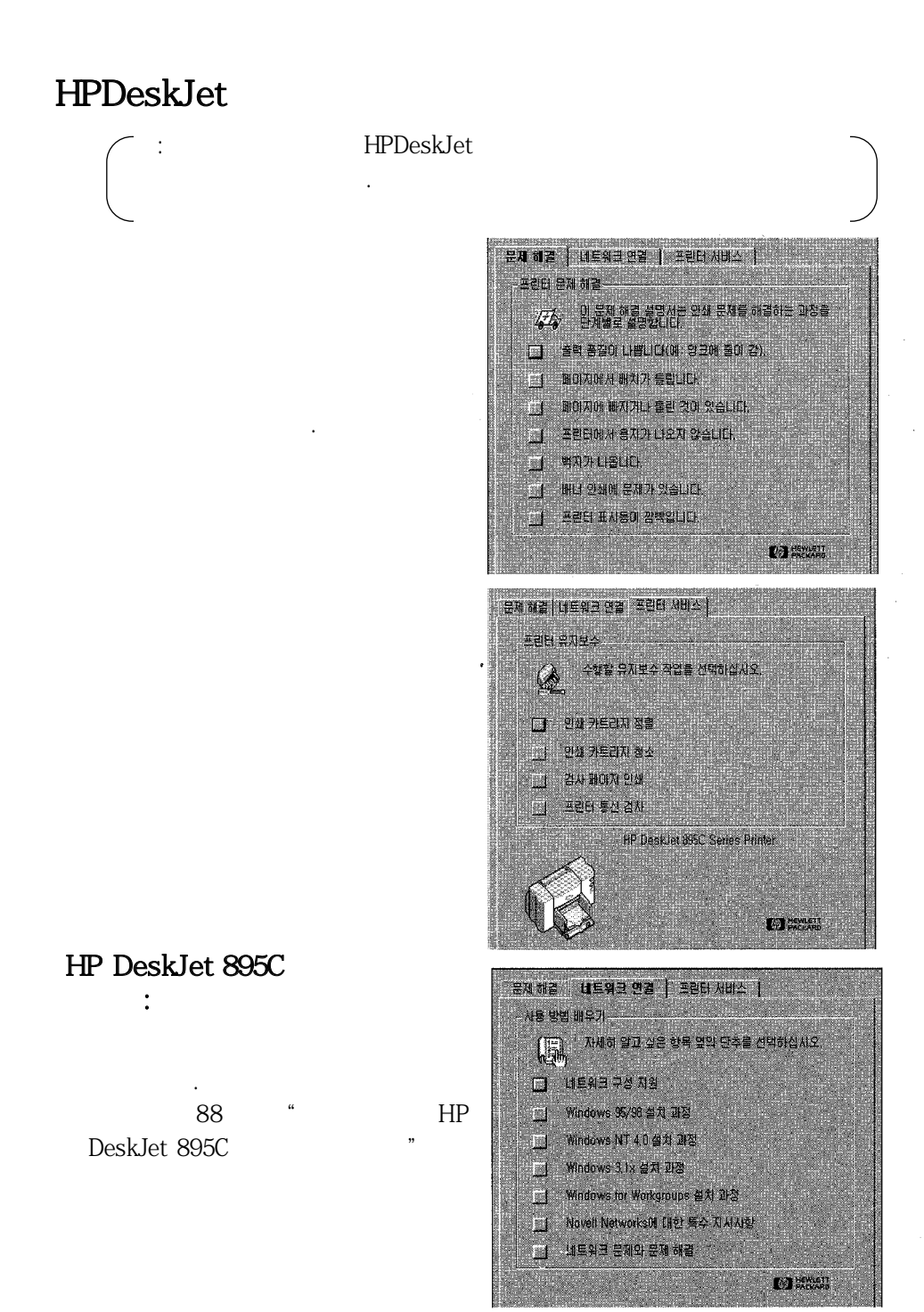
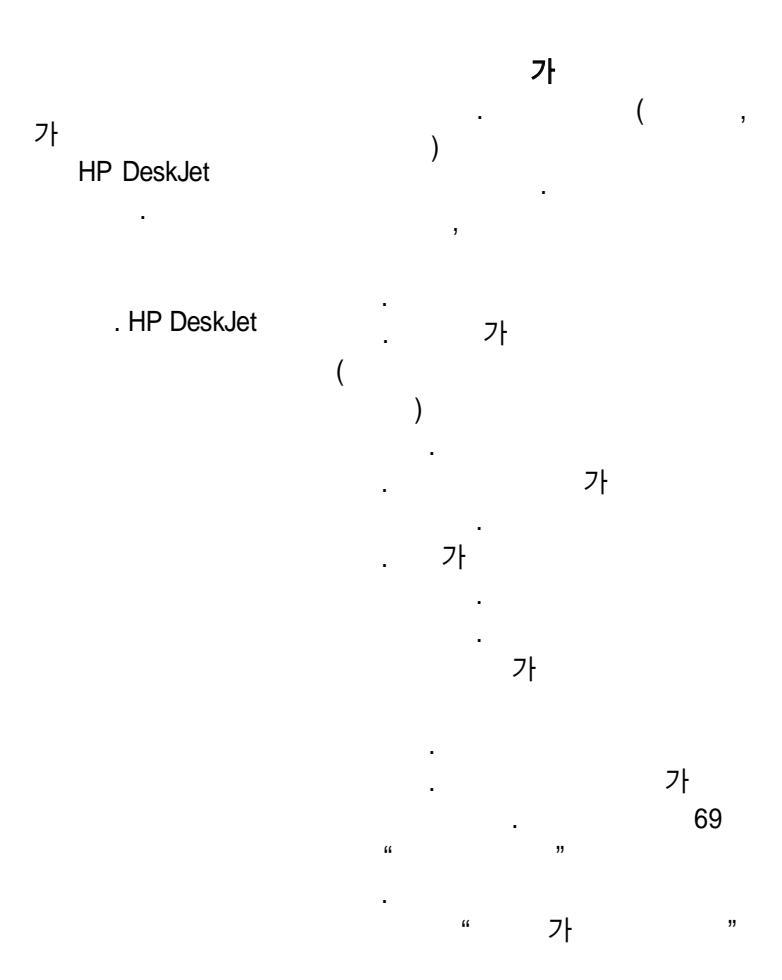

| 가                |            |         |        |
|------------------|------------|---------|--------|
| . ( HP OEEE      | 1284 -     | . HP D  | eskJet |
| .)<br>HP DeskJet |            | 55      | 3      |
|                  |            | HP      | •      |
|                  |            |         |        |
| 가 CD - ROM       |            |         | HP     |
| CD<br>가          | CD<br>. CD | DeskJet |        |
|                  | 70         |         |        |

ΗP

.

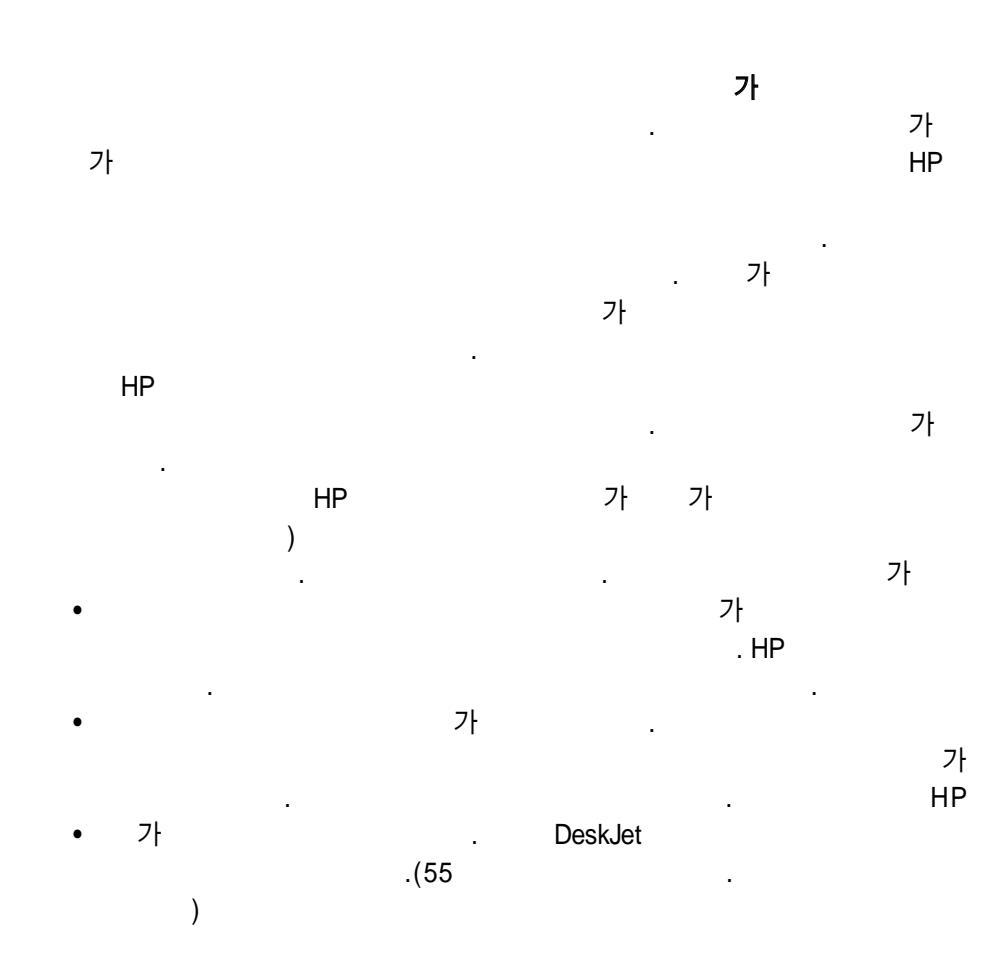

가 가 가 . . ΗP . . 가 가 가 가 • 가 • 3 가 . HP DeskJet 가 가 • • 55 3 . HP . . • HP . 가

.

HP DeskJet

•

HP DeskJet

.

5

.

.

5

가

 $\begin{array}{c} & & & & \\ 1 \\ 2 \\ 3 \\ \end{array}$   $\begin{array}{c} & & \\ 1 \\ 1 \\ 1 \\ 2 \\ 3 \\ 4 \end{array}$ 

# HP

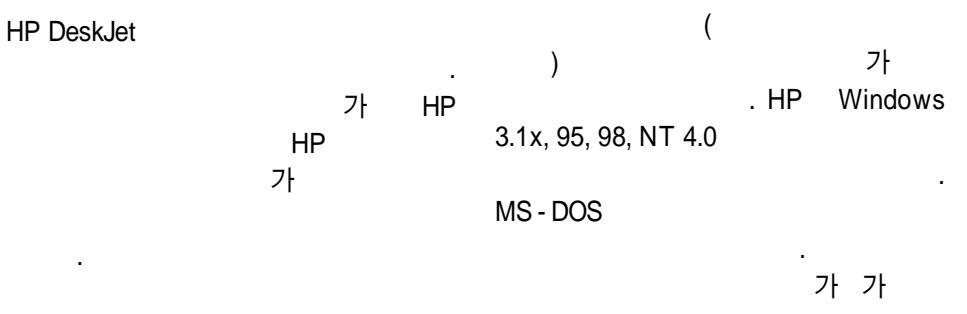

가

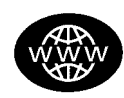

# HP

.

! HP http://www.hp.co.kr/go/support 가 HP

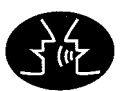

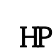

ΗP

가 . , / / / (GO HPK)

70

ູວ

\$(800) 96 7729 가 \$36 (1) 252 4505 1. \$91 11 682 64 11 \$6211 350 3408 2. HP (45 \$353 (0) 1662 5525 ) \$972 - 9 - 9524848 \$ 39 (0)2 264 10350 3. (02)769-0543 \$8133335-8333 **HPDeskJet** \$81 6 838 1155 \$ 82 2 3270 0700 \$ 03 2952566 4. D.F\$ 326 46 00 HP \$669 95 00 \$ 378378 42 40 \$ 41 22/780 41 11 1 \$31 (0)20 606 8751 (09) 356 - 6640 \$47 (0)22 116299 \$65 272 5300 \$48 22 37 50 65 \$351 (0) 144 17 199 \$7095 923 50 01 가 \$652725300 \$ 34 (9) 02321 123 \$46 (0)8 6192170 (가 ) HP \$41 (0) 84 88011 11 DeskJet \$886 2 - 2717 - 0055 \$ (66 - 2) 661 4011 \$ 90 1 224 59 25 \$44(0) 171 512 5202 \$ (208) 344 - 4131

90

가

\$5822395664

HP . .( .(900) 555 - 1500 . 2.50

10 (800)999 - 2

.

•

•

ΗP

1148

.

25 Visa MasterCard

•

HP가

72

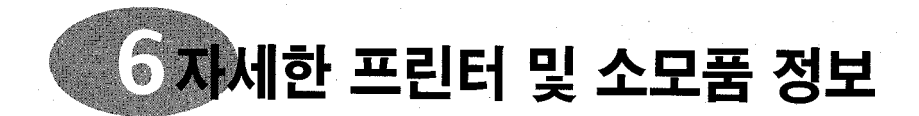

, , 가 . 가 가 . 가

가 • RAM RAM

· ( RAM 82 """) • 기

HP " " .

- •
- ·
- 100 MB
- RAM 가 .

6

| ,<br>, , , ,                                                                                                    | B5<br>: 3.2mm(0.125 )<br>: 3.2mm(0.125 )<br>: 1.0mm(0.04 )<br>: 11.7mm(0.46 )                                                                       |
|----------------------------------------------------------------------------------------------------|----------------------------------------------------------------------------------------------------|
| HP<br>o<br>7} 77* -<br>215mm(3 - 8.5)<br>77 - 356mm3 - 14                                                                   | (3X5, 4X6, 5X8,A6)<br>: 3.2mm(0.125 )<br>: 3.2mm(0.125 )<br>: 1.0mm(0.04 )<br>: 11.7mm(0.46 )                                                       |
| A4<br>: 3.2mm(0.125 )<br>: 3.2mm(0.125 )<br>: 1.0mm(0.04 )                                                                  | : 3.2mm(0.125 )<br>: 3.2mm(0.125 )<br>: 1.0mm(0.04 )<br>: 11.7mm(0.46 )                                                                             |
| : 1.0mm(0.04 )<br>: 11.7mm((0.46 )<br>, ,Executive<br>: 6.4mm(0.25 )<br>: 6.4mm(0.25 )<br>: 1.0mm(0.04 )<br>: 11.7mm(0.46 ) | : 1.0mm(0.04 )<br>: 11.7mm(0.46 )<br>: 3.2mm(0.125 )<br>: 3.2mm(0.125 )<br>- A4 (8.27X11 )<br>: 3.2mm(0.125 )<br>: 3.2mm(0.125 )<br>: 0.00mm(0.00 ) |
| A5<br>: 3.2mm(0.125 )<br>: 3.2mm(0.125 )<br>: 1.0mm(0.04 )<br>: 11.7mm(0.46 )                                               | : 0.00mm(0.00 )<br>: 0.00mm(0.00 )<br>- (8.5X11 )<br>: 3.2mm(0.125 )<br>: 3.2mm(0.125 )<br>: 0.00mm(0.0 )<br>: 0.00mm(0.0 )                         |

.

.

|                    |                 | Inkjet Prin | t Cartridges | for 810C, 812C |
|--------------------|-----------------|-------------|--------------|----------------|
| HP IEE 1284        |                 |             | HP No        | 15.0 \         |
| ( 1                | 284 - A 1       | 0           |              | 10A )          |
| 1284               | -B 1)           | 3           | HP NO (23    | 5) (C1823      |
| 2                  | C 2950A         |             | )            |                |
| 3                  | C 2951 A        |             | ,            | `              |
| -                  |                 | 00400       | (            | )              |
| HP Jet Direct Pr   | int Server(895C | C6409 - 6   | 0014         |                |
| )                  |                 |             |              |                |
| HP Jet Direct 170  | /802.3 J3258A   |             |              | 8120 - 8330    |
| External Print     | RJ - 45         | ,           | ,            | 0.20 0000      |
| Server             | (10 Base - T)   | ,           |              | 8120 - 8336    |
|                    |                 | , .         |              | 8120 - 8341    |
| HP Jet Direct 500X | /802.3 J3265A   | 가 ,         |              | 8120 - 8719    |
| External Prin      | BNC             |             |              | 8120 - 8347    |
| Server             | (10Base 2)      |             |              | 8120 - 8345    |
|                    | RJ - 45         |             |              | 8120 - 8337    |
|                    | 10Base - T/     |             |              | 8120 - 8434    |
|                    | 100Base - Tx)   |             |              | 8120 - 8346    |
|                    | 3               | , ,         |              | 8120 - 8339    |
|                    | /802.5 J3264A   | _           |              | 8120 - 8340    |
|                    | DB9, RJ - 45    | ,           | , ,          | 0.20 0010      |
|                    | 3               | ,           | , ,          | , ,            |
|                    |                 | ,           | ,            |                |

HP USB

| 2         | C6518A                      | DJ895C                          |        | C6409 - 60015                 |
|-----------|-----------------------------|---------------------------------|--------|-------------------------------|
| 895Cxi, 8 | 395Cse,882C, 880C,832C,830C | (<br>DJ880C                     | )      | C6409 - 60040                 |
| 3         | HP 51645<br>HP C1823        | (<br>DJ830C<br>(<br>DJ810C<br>( | )<br>) | C6413 - 6001<br>C5870 - 40045 |
|           |                             |                                 | (      | )<br>C6409 - 40014            |

|       |          |               | HP       |      |
|-------|----------|---------------|----------|------|
|       |          | HP            | 210*297m | ım,  |
|       | http://v | www.hp.com    | 210*297m | ım,  |
| Adobe | Acrobat  |               | ,200     |      |
| PDF   |          |               | ,500     |      |
|       | Windows  |               |          |      |
|       |          |               | HP       |      |
|       |          | C6411 - 90104 | 210*297m | ım,  |
|       |          | C6411 - 90105 | ,200     |      |
|       |          | C6411 - 90106 |          |      |
|       |          | C6411 - 90107 | HP       |      |
|       |          | C6413 - 90009 | ,50      |      |
|       |          | C6411 - 90108 |          |      |
|       |          | C6413 - 90002 | HP       |      |
|       |          | C6411 - 90109 | A4       | ,20  |
|       |          | C6411 - 90110 | A4       | ,20  |
|       |          | C6411 - 90111 | ,20      |      |
| 가     |          | C6411 - 90112 |          |      |
|       |          | C6411 - 90113 | HP       |      |
|       |          | C6411 - 90039 | A4,      | , 15 |
|       |          | C6413 - 90003 | A4,1     | 5    |
|       |          | C6411 - 90114 | , 20     |      |
|       |          | C6411 - 90115 |          |      |
|       |          | C6413 - 9004  | HP       |      |
|       |          | C6411 - 90116 | 210*297m | ım,  |
|       |          | C6413 - 90005 | 210*297m | ım,  |
|       |          | C6413 - 90006 | ,20      |      |
|       |          | C6411 - 90117 | ,50      |      |
|       |          | C6413 - 90007 |          |      |
|       |          | C6413 - 90008 | HP       |      |
|       |          | C6411 - 90118 | 210*297m | ım,  |
|       |          | C6411 - 90062 | ,50      |      |

# 

| 210<br>210               | *297mm, A4,500<br>*297mm,A4,200<br>,200<br>,500 | C1825A<br>C5977A<br>C5976A<br>C1824A  |
|--------------------------|-------------------------------------------------|---------------------------------------|
| <b>-IP</b><br>210        | *297mm,A4,200<br>,200                           | 51634Z<br>5163 Z                      |
| ΗP                       | ,50                                             | C6955A                                |
| ₽                        | A4,20<br>A4,20<br>,20                           | C6765A<br>C1847A<br>C6039A            |
| ΗP                       | A4, 15<br>A4,15<br>, 20                         | C6043A<br>C6040A<br>C6039A            |
| <b>-IP</b><br>210<br>210 | *297mm,A4,20<br>*297mm,A4,50<br>,20<br>,50      | C3832 A<br>C3535A<br>C3828A<br>C3834A |
|                          |                                                 |                                       |

| 210*297mm,A4,50 | C6053A |
|-----------------|--------|
| ,50             | C6051A |

6

### HP

| 210*297mm,A4,100 | C1821A   |                                            |    |
|------------------|----------|--------------------------------------------|----|
| ,100             | C1820A   | 가 HP                                       | ΗP |
| HP               |          | DIRECT                                     |    |
| (1//             |          |                                            |    |
| (1)4             |          | • :(541)787 - 7100                         |    |
| )                |          | :(541)787 - 7213                           |    |
| 210*297mm,A4,20  | C 6042A  | Hewlett - Packard Argentina                |    |
| .20 . 20         | C1812A   | MontaOeses2150                             |    |
| ,                |          | 1428Buenos Aires, Argentina                |    |
|                  |          | • / :(03)895 - 2895                        |    |
| HP               |          | China - Resources Bldg.                    |    |
| ,20              | C6575A   | 26Harbour Road                             |    |
|                  |          | Wanchai,HongKong                           |    |
| HP               |          | • :(02:02/778 3092(or3090,3091)            |    |
| / ·              |          | :02/778 3076                               |    |
| (                |          | Hewlett - Packard Belgium SA/NV            |    |
| )                |          | 100bd. de la Woluwe/Woluwedal              |    |
| 210*297mm,A4,10  | C6045A   | 1200 BRUXELLES                             |    |
| 10               |          | • :55 - 11 - 7296 - 4991                   |    |
| 10 10            | C6044A   | :55 - 11 - 7296 - 4967                     |    |
| ,10 , 10         | C0044A   | Edisa Hewlett - Packard SA.R.Aruana        |    |
|                  |          | Tambore,Barueri,s_o Paulo,Brazil           |    |
| Π۲               |          | 06460 - 010                                |    |
| 210*297mm,       | C6050A   | <ul> <li>:(800)387 - 3154,(905)</li> </ul> |    |
| A4,10            |          | 206 - 4725                                 |    |
| 210*297mm        | C6065A   | : (905)206 - 3485/ - 3739                  |    |
| A 4 10 10        |          | Hewleet - packard (canada) Ltd.,           |    |
| A4,10 10         | 000.00   | 5150 Spectrum Way                          |    |
| ,10              | C6049A   | Mississauga, Ontario L4W5G1                |    |
|                  |          | • :(416)671 - 8383                         |    |
| HP               |          | • :(56 2) 203 - 3233                       |    |
|                  |          | :(56 2)203 - 3234                          |    |
| 10 ( 00          |          | Hewlett - Packard de Chile SA              |    |
| ,10 ( 90         | ) C0822A | AV. Andres Bello 2777, oficina 1302        |    |
|                  |          | Las Condes, Santiago, Chile                |    |
| HP               |          | • .45 99 14 29                             |    |
|                  |          | .(90) 0072 2397                            |    |
| 10 ( 00          | ) (6022) | Kongovoion 25, 2460 BIRKEROD               |    |
| ,10 ( 90         | ) 00023A | • ·(90)8872 - 2397                         |    |
|                  |          | ·(90) 8872 2620                            |    |
| 가                |          | Hewlett - Packard Ov                       |    |
|                  |          | Varaosamyynti, Piispankalliontie 17        |    |
|                  |          |                                            |    |

02200 ESPOO :(1) 40 85 71 12 : (90(1)47982608 Euro Parts, 77 101 avenue du Vieux Chemin de Saint - Denis 92625 GENNEVILLIERS :07031 - 145444 : 07031 - 141395 Hewlett - Packard GmbH, HP Express support Ersatzteil - Verkauf, Herrenberger Str.130 71034 B BLINGEN :(41)22 780 4111 :(41) 22 780 - 4770 HEWLETT - Packard S,A,ISB 39, rue de Veyrot 1217MEYRIN 1, GENEVE - SUISSE :02/9212.2336/2475 02/92101757 Hewlett - Packard Italian S.P.A Ufficio Parti di ricambio Via G.Di Vittorio,9 20063 Cernusco s/N (MI0 : (03) 3335 - 8333 Hewlett - Packard japan Ltd. 29 - 21 Takado - Higashi 3 - chome, sugninami - ku Tokyo 168 - 8585 ٠ : (305)267 - 4220 : (54 1) 258 - 4362 5200 Blue Lagoon Drive, Suite 950 Miami, FL 33126 :(52 50 258 - 4600 :(54 1)258 - 4362 Hewlett - packard de Mexico, S.A de C.V PROLONGACION Reforma #470 Colonia Lomas xe Santa Fe, C.P. 01210 Mexico, D.F. :0 33 450 1808 :0 33 456 0891 Hewlett - Packard Ndederland B.V., Parts Direct Service Basicweg 10 3821 BR AMERSFOORT :22735926 :22735611 Hewlett - packard Norge A/S, Express

Support Drammensveien 169 - 171 0212 Oslo : (43 - 0222) 25 000, ext.755 :(43 - 0222) 25 000, ext.610 Hewlett - packard Ges,m,b,H Ersattzteilverkauf Lieblg.1 A - 1222 win Hewlett - Packard Eapanola S,A Departamento de Venta de Piezas Ctra N - VI,Km.16,500 28230 LAS ROZAS, Madrid :8 - 4442239 :8 - 4442116 Hewlett - Packard Sverige AB Skalholtsgatan 9, Box 19 164 93 KISTA :056/279 286 :056/279 280 Elbatex Datentechnik AG Schwimmbastrasse 45, 5430 WETTINGEN +44 1765 690061, :+44 1765 690731 Express Terminals, 47 Alhallowgate Ripon, North Yorkshire +44 181 568 7100, :+44 181 5687044 Parts First, Riverside Works Isleworth, Middlesex, TW7 7BY +44 1734 521587, :+44 1734 521712 Westcoast, 28 - 30 Richfield Avenue Reading, Berkshire, RGI 8BJ :(800) 227 - 8164 :(58 2) 239 - 4244/4133 :(58 2) 207 - 8014 Hewlett - packard de Venezuela C.A. Tercera Transversal de Los Ruices Norte. Edificio Segro, Caracas 1071, Venezuela Apartado Postal 50933, Caracas 1050 Hewlett - packard Company, Inter continental Headquarters, 3495 Deer Creek Rdad. Palo Alto, CA 94304, U.S.A

6

| DeskJet 895Cxi<br>DeskJet 895Cse                      | C6410A<br>C6410B | 1 8                           |
|-------------------------------------------------------|------------------|-------------------------------|
| 1 11<br>1 5.1<br>1 4.4                                |                  | 1 4.6<br>1 4<br>(             |
| (<br>1 8.5<br>1 4.3<br>1 3                            | )                | 1 5.5<br>1 3.8<br>1 2.6<br>(  |
| 1 8.5<br>1 3.6                                        | ( )              | 1 5<br>1 3.1<br>1 0.8         |
| 1 1<br>(<br>1 2.8<br>1 1<br>1 03                      | )                | (<br>1 1.4<br>1 0.5<br>1 0.2  |
| 1 0.3                                                 |                  | 1000                          |
| 3000<br>DeskJet 880C<br>DeskJet 882C                  | c6409a<br>C6409B | DeskJet 810C<br>Desk Jet 812C |
| $ \begin{array}{rrrrrrrrrrrrrrrrrrrrrrrrrrrrrrrrrrrr$ |                  | 1 6.5<br>1 4.6<br>1 4         |
| (<br>1 7.5<br>1 4.3<br>1 3                            | )                | 1 6.5<br>1 3.8<br>1 2.6       |
| 1 6.5<br>1 3.6<br>1 1                                 | ( )              | 1 4.5<br>1 3.1<br>1 0.8       |
| (<br>1 2<br>1 0.75<br>1 0.3                           | )                | (<br>1 1.4<br>1 0.5<br>1 0.2  |
| 2000                                                  |                  | 4000                          |
| DeskJet 830C                                          | C6413A           | 1000                          |

,

,

Α

)

)

)

C6211A C6411B

)

)

)

A

| .Desk Jet 815C                                                | C6411C                           | MS - DOS                                              |                       |
|---------------------------------------------------------------|----------------------------------|-------------------------------------------------------|-----------------------|
| 1 7.5<br>1 4.6<br>1 4                                         |                                  | /                                                     |                       |
| (                                                             | )                                | , 1284 - B                                            |                       |
| 1 5.5<br>1 3.8                                                |                                  | IEEE 1284 (                                           | USB)                  |
| 1 2.6<br>(                                                    | )                                | 4 4 6 x 3 5 5 x 1 8 5 m m ( 가<br>)17.56x13.8x7.2 (가 * | * *                   |
| 1 3.1<br>1 0.8                                                |                                  | 5.5kg(12 ,                                            | )                     |
| (<br>1 1.4<br>1 0.5<br>0.2                                    | )                                | :<br>5 - 40C(41 - 104F)<br>: 15 - 80%                 | · 15 - 350            |
| 1000                                                          |                                  | (59 - 95F)<br>20 - 80%<br>60C( - 40 - 140F)           | : - 10 -              |
| HP De:<br>880C,832C,830C,815                                  | sk Jet 895C,882C,<br>C,812C,812C | 5W<br>20 - 30W                                        | 5W                    |
| True Type Text<br>)<br>300*300dpi<br>600*600dpi<br>600*600dpi | (                                | ( )<br>240VAC(10%)<br>: 50 - 60Hz(3Hz)<br>AC          | : 100 -               |
| (<br>300*300dpi<br>Photo Ret II<br>Photo Ret II               | )                                | 기<br>ISO 9296 :<br>LWAd(1B=100<br>) , LqAm(<br>( )    | dB) :5.5B(<br>):42 dB |

MS Windows 가 (3.1x,95,98, NT4.0)

Α

| : 60 - 2 | 200gsm       |   |
|----------|--------------|---|
| (16 -    | 110 )        |   |
| : 75 - 9 | 90gsm        |   |
| (20 - 2  | 24 )         |   |
| : 110 ·  | - 200gsm(110 | ) |
| 0        | ).3mm        |   |
| (0.012   | )            |   |
| :        | 75gsm (20    | ) |
|          |              |   |

| 100 | :                | 20                         |
|-----|------------------|----------------------------|
| :   | 30               | :                          |
| :   |                  | 20                         |
| A4  |                  | . HP                       |
| )   | 100<br>5 :<br>A4 | 100 :<br>5 : 30<br>:<br>A4 |

: 50

가 : 77 - 216mm (3.0 - 8.5) : 77 - 356mm (3 - 14) : 216\*279mm (8.5\*11) :216\*356mm (8.5\*11) 216\*356mm (8.5\*14) Executive: 216\*356mm (7.25\*10.5) No 10 : 105\*241mm (4.13\*9.5) A2:4.37\*5.75 : 76\*127mm (3\*5 ) 102\*15mm (4\*6) 127\*203mm (5\*8) A4:210\*297mm A5:148\*210mm A4: 210\*297 DL : 220\*110mm C6 : 114\*162mm A6 : 105\*148mm : 100\*148mm

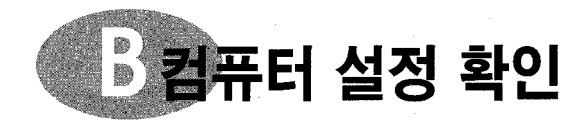

•

가

83

| Microsoft Windows 95   | Microsoft Winsoes98 |
|------------------------|---------------------|
| Windows NT4.0          | MS - DOS3.3         |
| Microsoft Windows3.1x, |                     |

# windows NT4.0

| •        |      | 200MHz( | )가 |
|----------|------|---------|----|
| 8048     | 36   | 66MHz(  | )가 |
| •        | 16MB | RAM     |    |
| • 10 - 2 | 20MB |         |    |

# WINDOWS 3.1X,95, 98

| •           | 200MHz( | )가 |
|-------------|---------|----|
| 8046        | 66MHz(  | )가 |
| • 8MB       | RAM     |    |
| • 10 - 20MB |         |    |

- MS DOS
  - 80286 ( )
  - 4MB RAM

가

.

.

.

.

.

.

# Windows 95, 98, NT 4.0

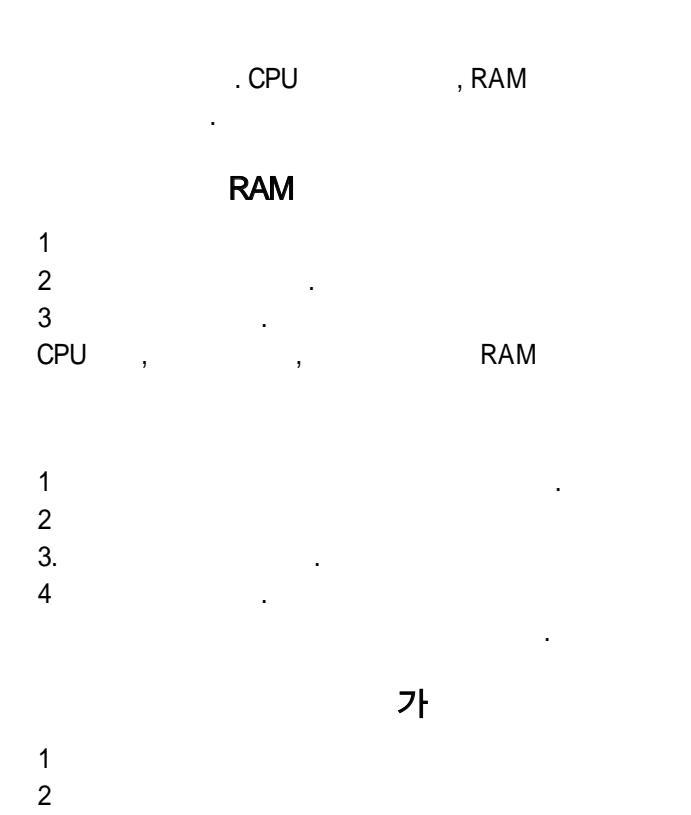

Windows 3.1x

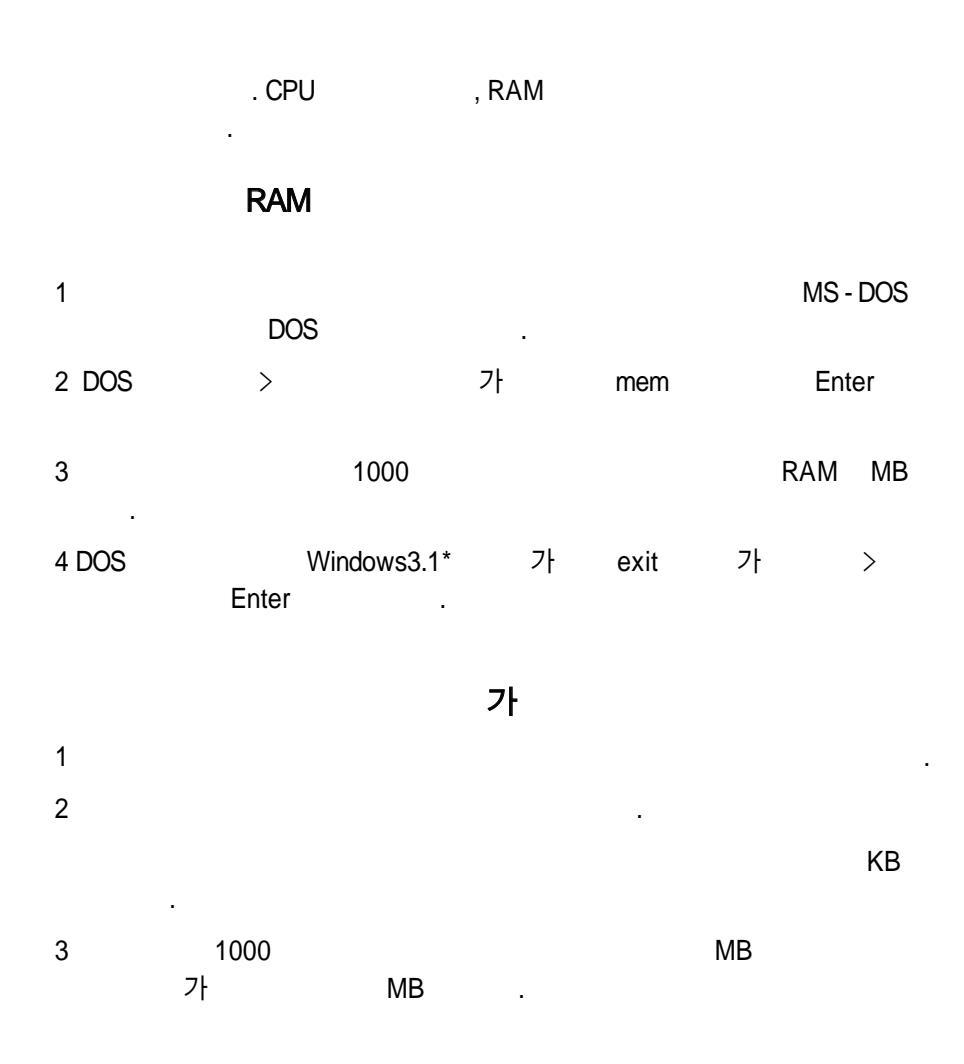

Β

Β

# RAM

| 1       |   | (1997 6 | ) |   |
|---------|---|---------|---|---|
| 2       |   |         |   |   |
| 3.      |   |         |   |   |
| 4       |   |         |   |   |
|         |   |         | ( | Г |
|         | ) | •       |   |   |
| 3.<br>4 | ) |         | ( | - |

# DOS6.X

| 1         | DOS |  |
|-----------|-----|--|
| cd c:/dos |     |  |
| 2 msd     |     |  |

MS - DOS

# (USB에 대해 자주 제기되는 질문들 (범용 직렬 버스(USB))

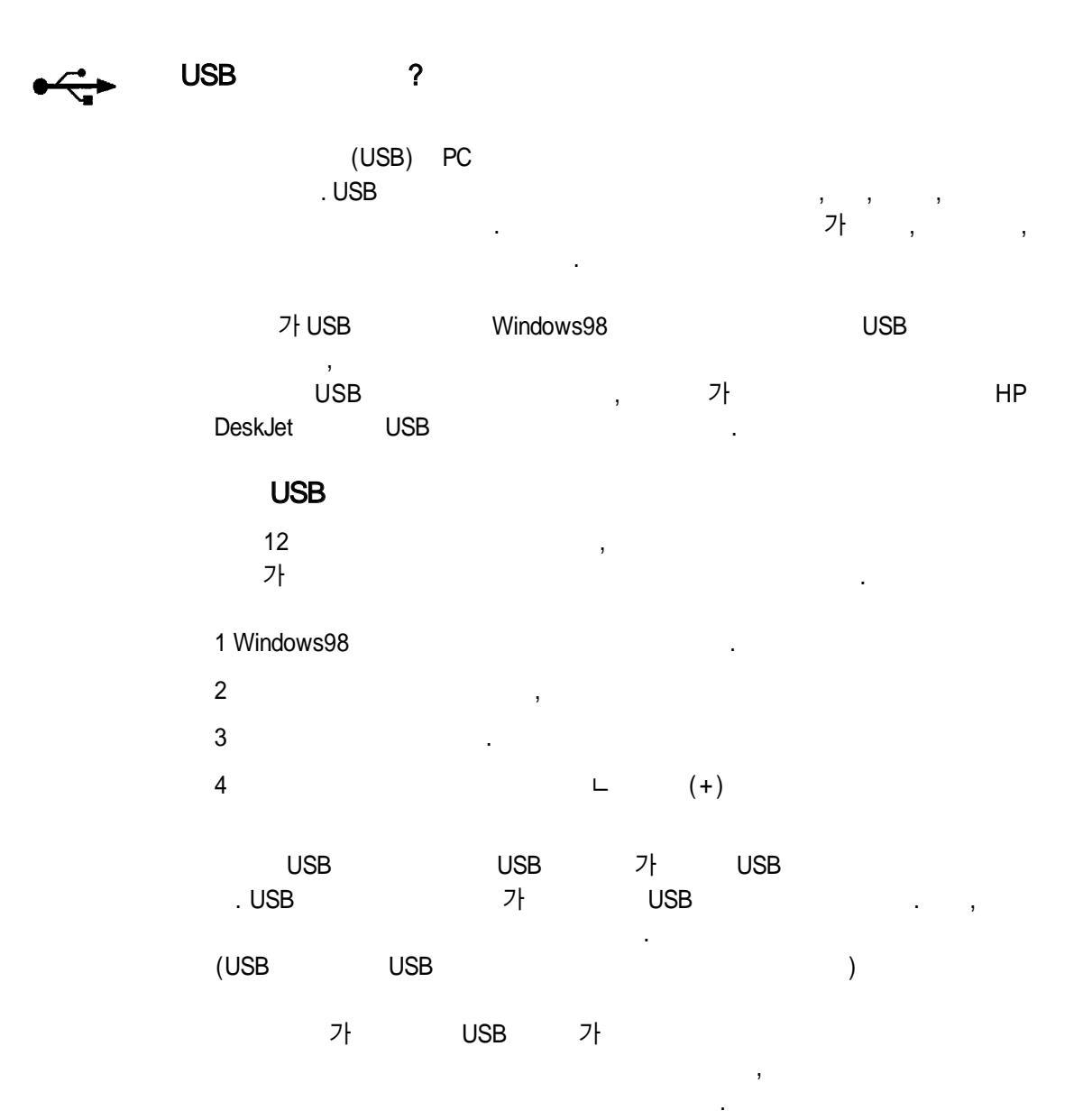

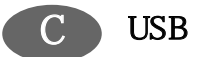

(

(USB))

| HP DeskJ | et        |            |       |    | USB  | ?    |   |
|----------|-----------|------------|-------|----|------|------|---|
| USB      |           |            |       |    |      |      |   |
| 1        | USB       |            |       |    |      |      |   |
| 2        |           | CD (       | 1     | )  |      | ,    |   |
| 3        |           |            |       |    |      |      |   |
| 4        |           | 가          |       |    |      |      |   |
| 5        | setup.e   | exe        |       |    |      |      |   |
| 6. HP De | sk JET 8X | Х          |       |    |      |      |   |
| 7 USB    |           |            | . USB |    |      |      |   |
| 8 18     | USB7      | : USB      |       | 18 | USB7 | LUSB |   |
|          |           |            |       |    |      |      |   |
| USB      |           |            |       | 가  |      |      | 가 |
| •        |           |            |       | •  |      |      | • |
| USB      |           |            |       |    |      |      |   |
|          |           | 가          | U     | SB |      |      |   |
|          |           |            |       |    |      |      |   |
|          | I PT      | HP DeskJet | 가     | Ó  |      |      | ? |
| USB      |           |            |       |    |      | 71-  | • |
| USB/Des  | kJet8xxC/ | ( )        | 가     |    |      |      |   |
|          |           |            |       |    |      |      |   |
| USB      |           |            | USB   | ,  |      | 71   |   |
|          | 가         |            |       |    |      | USB  |   |

# 고 프린터 사용

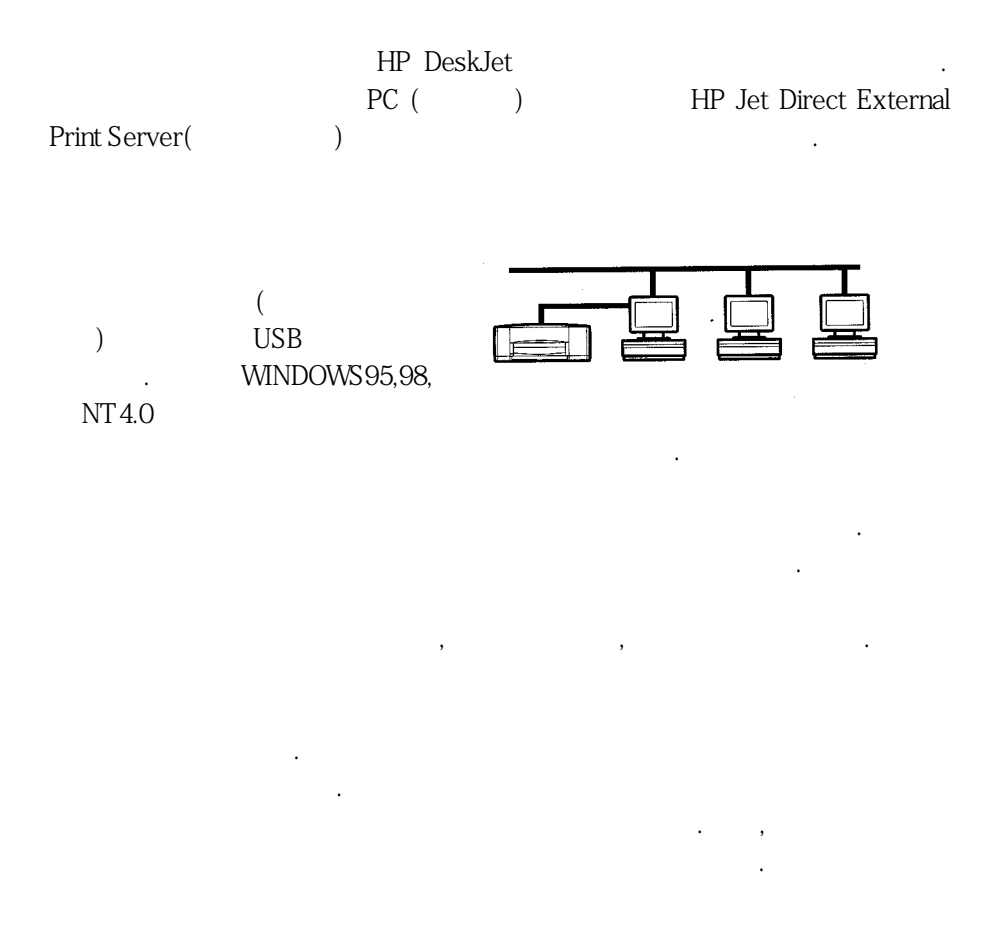

# HP DeskJet 895C

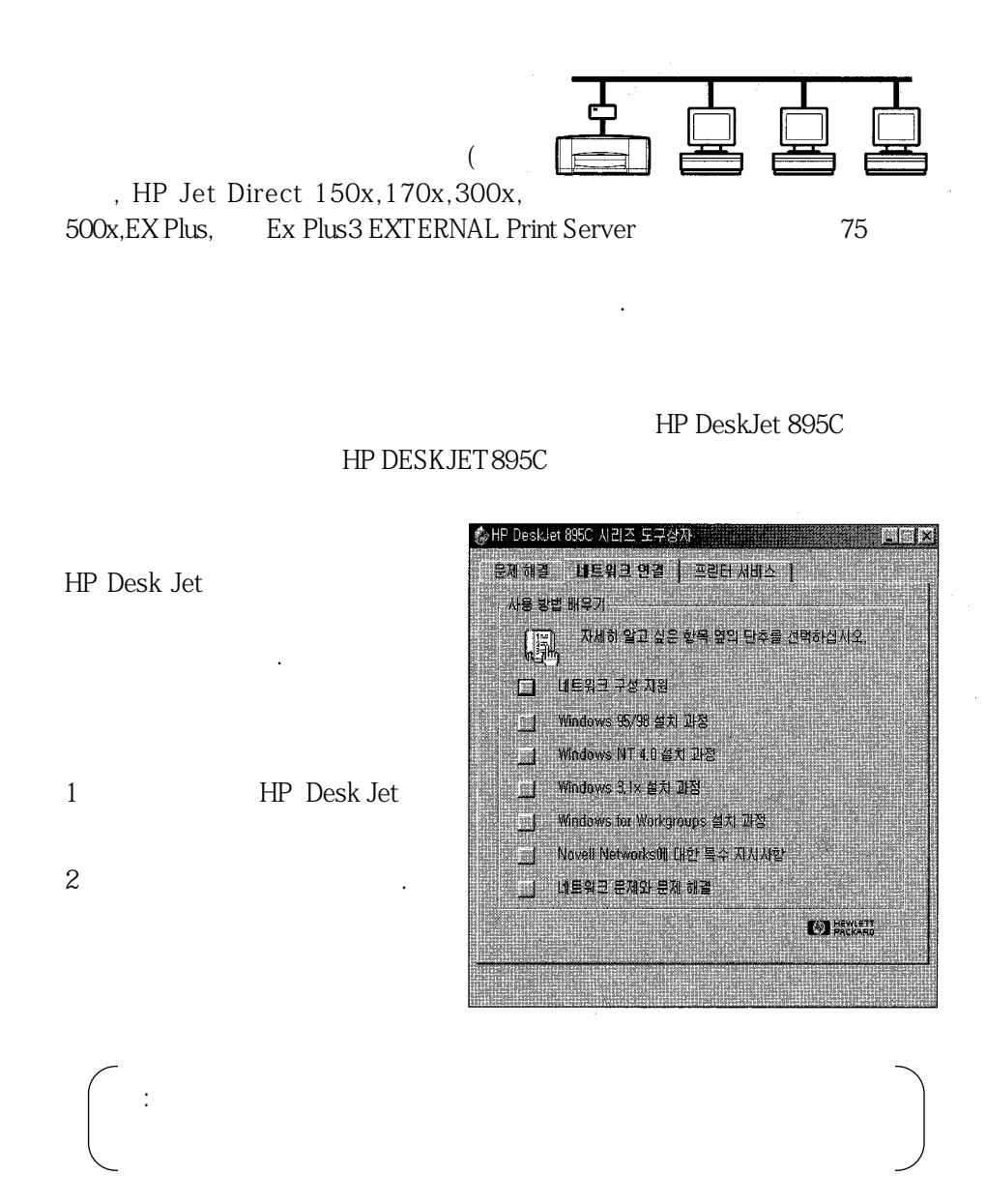

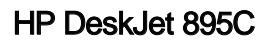

| HP Jet Direct Ex    | ternal Print Server   |   | I/O | CARD   |
|---------------------|-----------------------|---|-----|--------|
| READY               | 가                     | 가 |     | HP Jet |
| Direct External Pri | nt Server             |   | 가   |        |
| HP Jet Direct       | External Print Server |   |     |        |

D

DOS 응용프로그램에서 인쇄

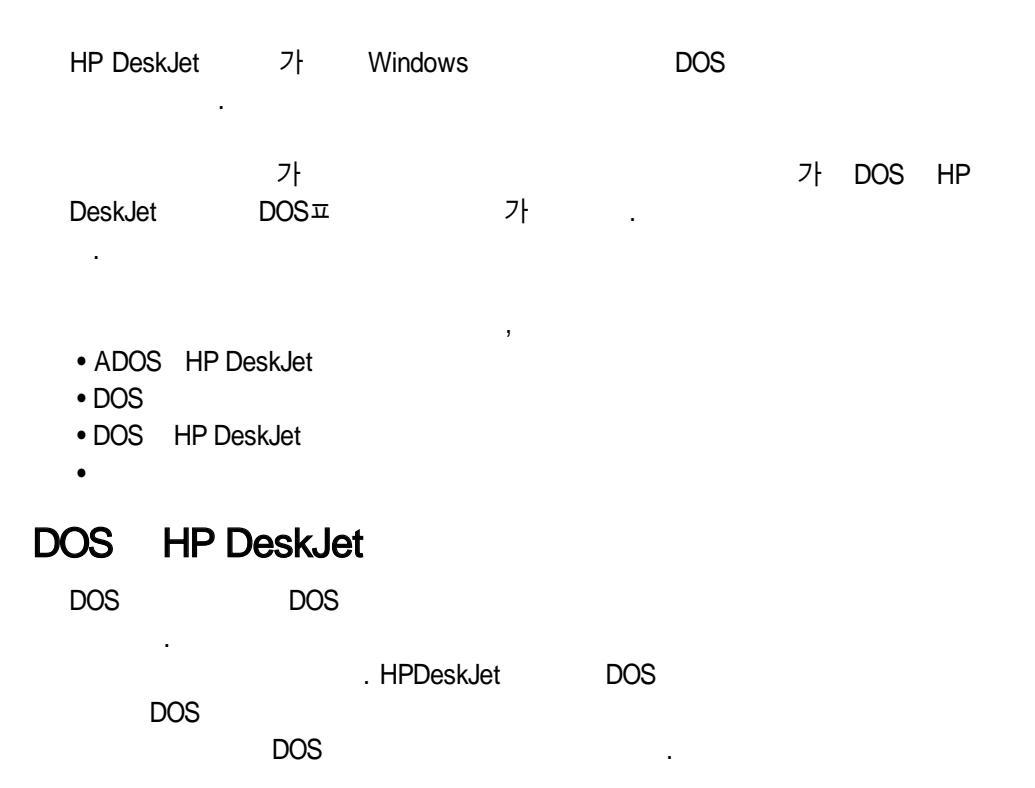

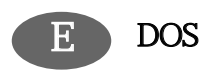

# DOS

| DOS<br>HP Desk                                               | (Microsofo<br>Jet   | Windows                                  | DOS II       |                                                                | )                          | 가    |
|--------------------------------------------------------------|---------------------|------------------------------------------|--------------|----------------------------------------------------------------|----------------------------|------|
|                                                              |                     |                                          |              | ,                                                              | ,                          | 3    |
| DOS                                                          | 가 .                 | DOS                                      | H<br>HP Desk | P Desk Jet<br>Jet                                              |                            |      |
| l                                                            | DOS                 | ·                                        |              |                                                                |                            |      |
| DOS<br>WordPerfec<br>Harvard Gra<br>Lotus 1 - 2 -<br>MS Word | ot<br>aphics<br>- 3 | 5.1,5.1+6<br>3.0<br>2.x,3.x,4<br>5.5,6.0 | 6.0<br>.0    | HP DeskJet 60<br>HP DeskJet 54<br>HP DeskJet 5<br>HP DeskJet56 | 00,670c<br>40<br>40<br>60C | 850c |
| DOS                                                          |                     |                                          |              |                                                                |                            |      |

DOS

.

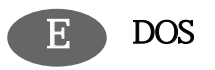

| HP DeskJet        | 가 |   |
|-------------------|---|---|
| microsoft Windows |   | I |
| . DOS             | 가 |   |

HP Deskjet 850c HP Deskjet 670C HP Deskjet 560C HP Deskjet 550C HP Deskjet 600 HP Deskjet 540 HP Deskjet 500C HP Deskjet 320 HPDeskJet310 HP DeskJet510 HP DeskJet500 HP DeskJet PLUS HP DeskJet

.

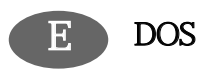

# DOS HP DeskJet

| DOS | HP DeskJet |    |
|-----|------------|----|
| CD  |            | 70 |
| "   | "          |    |

# DOS HP DeskJet

|          |   | DOS | HP DeskJet |  |
|----------|---|-----|------------|--|
| DOS<br>1 | 1 |     |            |  |
| 2        |   |     |            |  |
|          |   |     |            |  |

.

| 1     | CD     |    | CD - ROM |             |       |
|-------|--------|----|----------|-------------|-------|
| 2 DOS | (C:\>) | cd |          | CD - ROM    |       |
| (     | D:\)   |    |          | kor\) DJCP\ | Enter |
|       |        |    |          |             |       |

# C:\>cd D:\DOR\DJCP

| 3 DOS ( | D:\DOR\DJCP>) INSTALL | Enter |
|---------|-----------------------|-------|
|---------|-----------------------|-------|

•

. 4

# DOS

1

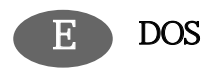

,

| 2   | , A:\   | DOS<br>D:\) | (C:\><br>IN | )<br>ISTALL |        | Enter   | (                   |
|-----|---------|-------------|-------------|-------------|--------|---------|---------------------|
| A:\ | INSTALL |             |             |             |        |         |                     |
| 3   |         |             |             |             |        |         |                     |
|     | 가       |             |             |             |        |         |                     |
| •   |         |             |             |             | 가      |         |                     |
| •   |         |             |             |             | 71     |         | НР                  |
| -   |         |             |             |             | ~1     |         | 111                 |
|     |         |             |             |             |        |         |                     |
|     |         |             |             |             |        |         |                     |
| DOS | HP Desł | kJet        |             |             |        |         |                     |
| •   | DOS     |             |             |             |        |         |                     |
| •   |         |             |             |             |        |         |                     |
|     | DOS     | 6           |             |             |        | DOS     | HP DeskJet          |
| DOS | HP Desł | kJet        |             | DOS         | (C:\>) | D       | JCP                 |
| C:\ | >DJCP   |             |             |             |        |         |                     |
| DOS | HP Des  | kJet        |             |             | 가      |         |                     |
| •   | -       |             | 가           |             |        |         |                     |
|     |         |             |             |             |        |         |                     |
| •   | -       |             |             |             |        |         |                     |
| DOS | HP Des  | kJet        |             |             |        |         |                     |
| DOS | HP Des  | kJet        |             |             | DOS    | HP Desl | <jet< td=""></jet<> |

•

95

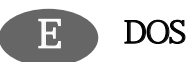

( ) ( , ) . DOS HP DeskJet HP DeskJet . (ISO 4) (ISO 21) (ISO 69) (ISO 15) / (ISO 60) (ISO 11) (ISO 17) ASC (ISO 6) PC - 8 - 8 PC - 850 PC-8 / ECMA - 94 1(ISO 8859/1) PC - 852 2(ISO 8859/2) 5(ISO 8859/9) PC - 8 DOS

. HP DeskJet

**D** 

•

6lpi( ) .

.

### 가로방향에서 줄/문자 수

|    | 페이지당    | 당 줄 수   | 줄당 문자 수 |           |        |  |
|----|---------|---------|---------|-----------|--------|--|
|    | 6 Ipi   | 8 Ipi   | 10 cpi  | 16.67 cpi | 20 cpi |  |
| 레터 | 45 (48) | 60 (64) | 103     | 172       | 206    |  |
| A4 | 45 (48) | 60 (63) | 110     | 183       | 220    |  |
| 리갈 | 45 (48) | 60 (64) | 133     | 222       | 266    |  |

#### HP DeskJet

| 비례 간격 글꼴        | 포인트 크기                 |  |  |
|-----------------|------------------------|--|--|
| CG Times        | 5, 6, 7, 8, 10, 12, 14 |  |  |
| CG Times Italic | 5, 6, 7, 8, 10, 12, 14 |  |  |
| Univers         | 5, 6, 7, 8, 10, 12, 14 |  |  |
| Univers Italic  | 5, 6, 10, 12           |  |  |
|                 |                        |  |  |

.

| 고정 피치 글꼴             | 포인트 크기        | 피치               |
|----------------------|---------------|------------------|
| Courier              | 6, 12, 24     | 5, 10, 16.67, 20 |
| Courier Italic       | 6, 12, 24     | 5, 10, 20        |
| Letter Gothic        | 6, 12, 24     | 6, 12, 24        |
| Letter Gothic        | 4.75, 9.5, 19 | 16.67            |
| Letter Gothic Italic | 6, 12, 24     | 6, 12, 24        |

, .

Courier 10 , 12

. DOS

| E DOS |     |            |
|-------|-----|------------|
| 가     |     |            |
| 가     | DOS | HP DeskJet |

(Regional Font Support)

•

| ARB<br>CYR<br>GRK<br>HBR<br>LIT<br>LTV<br>THA<br>1 DOS HP DeskJet<br>2 DOS<br>3 DOS ( C:\ )<br>DIR Enter DOS<br>C:\A:\DIR<br>4 \DESKJET SYMSETS.DAT<br>Enter<br>C:\>COPY A:\CYRILLIC\SYMSETS.DAT C:\DESKJET<br>5 2} DOS |                            |                                        |              |                        | . 가         |
|----------------------------------------------------------------------------------------------------|----------------------------|----------------------------------------|--------------|------------------------|-------------|
| ARB<br>CYR<br>GRK<br>HBR<br>LIT<br>LTV<br>THA<br>1 DOS HP DeskJet<br>2 DOS<br>3 DOS ( C:\ )<br>DIR Enter DOS<br>C:\A:\DIR<br>4 \DESKJET SYMSETS.DAT C:\DESKJET<br>5 2} DOS                                              |                            |                                        |              |                        |             |
| 1 DOS HP DeskJet<br>2 DOS<br>3 DOS (C:\)<br>DIR Enter DOS<br>C:\A:\DIR<br>4 \DESKJET SYMSETS.DAT<br>Enter<br>C:\>COPY A:\CYRILLIC\SYMSETS.DAT C:\DESKJET<br>5 2} DOS                                                    | A<br>C<br>G<br>H<br>L<br>T | RB<br>YR<br>RK<br>BR<br>IT<br>TV<br>TA |              |                        |             |
| 2 DOS<br>3 DOS (C:\)<br>DIR Enter DOS<br>C:\A:\DIR<br>4 \DESKJET SYMSETS.DAT<br>Enter<br>C:\>COPY A:\CYRILLIC\SYMSETS.DAT C:\DESKJET<br>5 7} DOS                                                                        | 1                          |                                        |              | DOS HP DeskJ           | et .        |
| 3 DOS (C:\)<br>DIR Enter DOS<br>C:\A:\DIR<br>4 \DESKJET SYMSETS.D/<br>Enter<br>C:\>COPY A:\CYRILLIC\SYMSETS.DAT C:\DESKJET<br>5 7} DOS                                                                                  | 2                          | DOS                                    |              |                        |             |
| C:\A:\DIR<br>4 \DESKJET SYMSETS.D/<br>Enter<br>C:\>COPY A:\CYRILLIC\SYMSETS.DAT C:\DESKJET<br>5 7} DOS                                                                                                    | 3                          |                                        | DOS<br>DIR   | (  C:\<br>Enter<br>· , | )<br>DOS    |
| 4 \DESKJET SYMSETS.D./<br>Enter<br>C:\>COPY A:\CYRILLIC\SYMSETS.DAT C:\DESKJET<br>5 7} DOS                                                                                                    |                            | C:\A:\DIR                              |              |                        |             |
| Enter<br>C:\>COPY A:\CYRILLIC\SYMSETS.DAT C:\DESKJET<br>5 가 DOS                                                                                                    | 4                          |                                        |              | \DESKJET               | SYMSETS.DAT |
| C:\>COPY A:\CYRILLIC\SYMSETS.DAT C:\DESKJET<br>5 가 DOS .                                                                                                    |                            | Enter                                  | . ,          |                        |             |
| 5 가 DOS .                                                                                                    |                            | C:\>COPY A:\                           | CYRILLIC\SYM | ISETS.DAT C:\DESK      | JET         |
|                                                                                                    | 5                          | 가                                      |              | DOS                    |             |

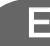

가

| 히브리 언어                                                                                                    |                                                                                                    |                                                                                                    |  |  |
|----------------------------------------------------------------------------------------------------|----------------------------------------------------------------------------------------------------|----------------------------------------------------------------------------------------------------|--|--|
| 기호 세트:                                                                                                    | 라틴어/그리:                                                                                              | 스어(ISO-8859/8)                                                                                                    |  |  |
| 글꼴:<br>비례 간격<br>David PS<br>NarkisTam<br>Miriam PS<br>Miriam PS Italic<br>고정 간격<br>Courier<br>Courier Italic<br>Miriam<br>Miriam Italic<br>David | PC 히브리어<br>포인<br>5, 6<br>5, 6<br>5, 6<br>5, 6<br>5, 6<br>5, 6<br>5, 6<br>5, 6                        | (CP-862)<br><u>I트 크기</u><br>, 7, 8, 10, 12, 14<br>, 7, 8, 10, 12, 14<br>, 7, 8, 10, 12, 14<br>, 10, 12<br>피치<br>5, 10, 16.67, 20<br>5, 10, 20<br>6, 12, 24<br>6, 12, 24<br>5, 10, 16.67, 20 |  |  |
| 이란어                                                                                                    |                                                                                                    |                                                                                                    |  |  |
| 기호 세트:                                                                                                    | HP 아랍어-{<br>PC 아랍어(C                                                                                 | 8<br>P-864)                                                                                                    |  |  |
| 글꼴:                                                                                                    |                                                                                                    |                                                                                                    |  |  |
| 비례 간격<br>Ryadh                                                                                                    | 포인<br>5,6                                                                                            | 트 크기<br>, 7, 8, 10, 12, 14                                                                                                    |  |  |
| 고정 간격<br>Naskh<br>Naskh<br>Koufi                                                                                                    | 포인트 크기<br>6, 12, 24<br>7, 14, 28<br>6, 12, 24                                                        | 피치<br>5, 10, 20<br>8.5, 17<br>6, 12, 24                                                                                                    |  |  |
| 키릴 문자                                                                                                    |                                                                                                    |                                                                                                    |  |  |
| 기호 세트:                                                                                                    | PC-키릴 문><br>라틴어 키릴 -                                                                                 | 자 (CP-866)<br>문자(ISO-8859/5)                                                                                                    |  |  |
| 글꼴:                                                                                                    |                                                                                                    |                                                                                                    |  |  |
| 비례 간격<br>CG Times<br>CG Times Italic<br>Univers<br>Univers Italic                                                                                | 포인트 크기<br>5, 6, 7, 8, 10, 12, 14<br>5, 6, 7, 8, 10, 12, 14<br>5, 6, 7, 8, 10, 12, 14<br>5, 6, 10, 12 |                                                                                                    |  |  |
| 고정 가격                                                                                                    | 포이트 ㅋ기                                                                                               | 피치                                                                                                    |  |  |

| 그정 간격                | 포인트 크기    | 피치               |
|----------------------|-----------|------------------|
| Courier              | 6, 12, 24 | 5, 10, 16.67, 20 |
| Courier Italic       | 6,12,24   | 5, 10, 20        |
| Letter Gothic        | 6,12,24   | 6, 12, 24        |
| Letter Gothic Italic | 6, 12, 24 | 6, 12, 24        |

| 그리스어                                                                                                    |                            |                                                                                                    |                                                               |
|----------------------------------------------------------------------------------------------------|----------------------------|----------------------------------------------------------------------------------------------------|---------------------------------------------------------------|
| 기호세트: ]                                                                                                    | PC-8 그:<br>라틴어/그           | 리스어 (CP-866)<br>리스어(ISO-8859/7                                                                                                    | )                                                             |
| 글꼴:<br>비례 간격<br>CG Times<br>CG Times Italic<br>Univers<br>Univers Italic<br>고정 간격<br>Courier<br>Courier Italic<br>Letter Gothic<br>Letter Gothic Italic |                            | 포인트 크기<br>5, 6, 7, 8, 10, 12, 14<br>5, 6, 7, 8, 10, 12, 14<br>5, 6, 7, 8, 10, 12, 14<br>5, 6, 10, 12<br>포인트 크기<br>6, 12, 24<br>6, 12, 24<br>6, 12, 24<br>6, 12, 24<br>6, 12, 24 | 피치<br>5, 10, 16.67, 20<br>5, 10, 20<br>6, 12, 24<br>6, 12, 24 |
| 발트어                                                                                                    |                            |                                                                                                    |                                                               |
| 기호 세트:                                                                                                    | PC 리투o<br>PC 리투o<br>PC 리투o | ነ니아어/러시아어<br>ነ니아어/러시아어<br>ነ니아어 CP−772                                                                                                    |                                                               |
| 글꼴:<br>비례 간격                                                                                                    |                            | 포인트 크기                                                                                                    |                                                               |
| CG Times<br>CG Times Italic<br>Univers<br>Univers Italic                                                                                                |                            | 5, 6, 7, 8, 10, 12, 14<br>5, 6, 7, 8, 10, 12, 14<br>5, 6, 7, 8, 10, 12, 14<br>5, 6, 7, 8, 10, 12, 14<br>5, 6, 10, 12                                                            | L .<br>1<br>1                                                 |
| 고정 간격<br>Courier<br>Courier Italic<br>Letter Gothic<br>Letter Gothic Italic                                                                             |                            | 포인트 크기<br>6, 12, 24<br>6, 12, 24<br>6, 12, 24<br>6, 12, 24<br>6, 12, 24                                                                                                    | 피치<br>5, 10, 16.67, 20<br>5, 10, 20<br>6, 12, 24<br>6, 12, 24 |
| 태국어                                                                                                    |                            |                                                                                                    |                                                               |
| 기호세트: T                                                                                                    | IS (TAP                    | PIC23)                                                                                                    |                                                               |
| 글꼴                                                                                                    |                            | · · · · · · · · · · · · · · · · · · ·                                                                                                    | न्द्रो नो                                                     |
| 고정 간격<br>Thai Courier, Courier Bo<br>Courier Italic, Bold Italic                                                                                        | old,                       | 포인트 크기<br>12                                                                                                    | 파지<br>10                                                      |
| Thai Courier, Courier Bo                                                                                                    | old, and                   | 10                                                                                                    | 12                                                            |

24

8.5

6

16

Thai Courier, Courier Bold, and Courier Italic Thai Line Printer

Courier Italic

DOS

100
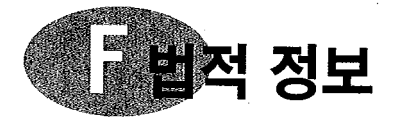

## 형식 승인

This device complies with part 15 of the FCC Rules.Operation is subject to the following two conditions: This device may not cause harmful interference, and this device must accept any interference received, including interference that may cause undesired operation.

Pursuant to Part 15.21 of the FCC Rules, any changes or modifications to this equipment not expressly approved by Hewlett-Packard Company may cause harmful interference, and void your authority to operate this equipment.Use of a shielded data cable is required to comply with the Class B limits of Part 15 of the FCC Rules.

For further information, contact:

Hewlett-Packard Company Manager of Corporate Product Regulations 3000 Hanover Street Palo Alto, Ca 94304 415.857.1501

NOTE: This equipment has been tested and found to comply with the limits for a Class B digital device, pursuant to part 15 of the FCC rules. These limits are designed to provide reasonable protection against harmful interference in a residential installation. This equipment generates, uses, and can radiate radio frequency energy and, if not installed and used in accordance with the instructions, can cause harmful interference to radio communications. However, there is no guarantee that interference will not occur in a particular installation. If this equipment does cause harmful interference to radio or television reception, which can be determined by turning the equipment off and on, the user is encouraged to try to correct the interference by one or more of the following measures:

- Reorient or relocate the receiving antenna.
- Increase the separation between the equipment and the receiver.
- Connect the equipment into an outlet on a circuit different from that to which the receiver is connected.
- Consult the dealer or an experienced radio/TV technician for help.

#### 전원 어댑터 조항

전원 모듈은 수리할 수 없습니다. 고장난 경우에는 폐기하거나 공급업체에 반환해야 합니다.

この装置は、情報処理装置等電波障害自主規制協議会(VCCI)の基準 に基づくクラスB情報技術装置です。この装置は、家庭環境で使用すること を目的としていますが、この装置がラジオやテレビジョン受信機に近接して 使用されると受信障害を引き起こすことがあります。 取り扱い説明書に従って正しい取り扱いをして下さい。

사용자 인내문(B금 기기)

이 기기는 비업무용으로 전자파장해검정을 받은 기기로서, 주거지역에서는 물론 모든 시역에서 시용할 수 있습니다. F

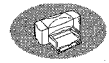

# 🚱 찾아보기

С

ColorSmart II 기술 33

## D

DOS DOS 응용프로그램에서 인쇄 91-100 DOS용 HP DeskJet 제어관 설치 94 권장되는 드라이버 92 내부 프린터 글꼴 97 도움말 95 문자 세트 98 시스템 요구사항 82 인쇄 설정 95 페이지당 줄 수 96 프린터 드라이버 91 프린터 명령 및 제어 코드 97 DOS용 HP DeskJet 제어판 91

## F

FCC 조항 101

## Н

HP DeskJet 도구상자 58 네트워크 연결 선택사항 64 네트워크 연결 탭 64,89 문제 해결 탭 64 아이콘 22 위치 63 정보 64 찾기 63 프린터 서비스 탭 22,64 HP DeskJet 유틸리티 63 HP Direct 77 HP JetDirect External Print Server 75 HP JetDirect Print Server 88 HP 고급 광택 우편 엽서 77 HP 고급 브로셔 및 전단 용지 31, 76 HP 고급 인화지 31, 41, 76 HP 고급 잉크젯 급속 건조 투명 필름 31, 48, 76 HP 고급 잉크젯 전용지 31, 76 HP 고급 잉크젯 투명 필름 31, 76 HP 도구상자 HP 디럭스 인화지 41 HP 라이센스 계약 대화상자 10

HP 배너 용지 31, 51, 77 HP 순백색 잉크젯 전용지 31, 76 HP 용지 30 HP에서 주문 76 HP 인쇄 설정 대화상자 26-28 인쇄 설정 참조 가로 뒤집기 선택사항 28 그레이스케일로 인쇄 선택사 항 28 기능 탭 28 낱장 용지 선택사항 27, 53 달력 선택사항 37 매수 선택사항 28 방향 선택사항 28 배너 선택사항 27, 51 색상 설정 33 색상 조정 33 서비스 탭 28 설정 탭 27 양면 인쇄 선택사항 28 역순 인쇄 선택사항 28 용도 27 용지 종류 선택사항 27 용지 크기 35 용지 크기 선택사항 27 용지당 페이지 수 선택사항 28 찾기 26 책 선택사항 36 출력 품질 선택사항 27 칼라 탭 28 포스터 인쇄 선택사항 28 HP 인화지 41.76 HP 재접착식 스티커 32, 77 HP 카드 용지 31, 77 HP 티셔츠 전사 도안지 31, 77 HP, 온라인 연결 70

## Μ

MS-DOS, 인쇄 91-100

## Ρ

PhotoREt 80

R RAM이 필요함 82

## 11

USB 드라이버 파일 20

루트 허브 86 명명 규칙 87 사용가능 포트 86 설치 87 설치 화면 87 속도 향상 87 자주 제기되는 질문들 86 정의와 설명 86 포트 86 허브 86 호스트 제어기 86 USB 통신 문제 65 사용가능 또는 사용불가 86 USB에 대해 자주 제기되는 질문들 86

## W

Windows HP DeskJet 도구상자 찾기 63 HP 인쇄 설정 대화상자 26 기본 프린터 설정 24 소프트웨어 업그레이드 70 시스템 요구사항 82 열린 프로그램 닫기 23 지원되는 운영체제 82 프린터 드라이버 얻기 70 호환성 82 Windows 작업 표시줄 63

#### -1

가로 뒤집기 인쇄 HP 인쇄 설정 대화상자 28 인쇄 설정 38 전사 도안 38, 54 투명 필름 48 가로로 인쇄 가로방향 참조 가로방향 66 가로방향 인쇄 66 HP 인쇄 설정 대화상자 28 카드 47 각종 의류 54 건조 시간 인쇄된 사진 41 투명 필름 48.49 걸림, 용지 걸림 참조 검사 페이지, 인쇄 22

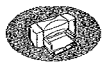

결이 있는 용지 30, 32 고객 지원 70 고품질 모드 33, 34, 37, 48 인쇄 속도 79, 94 출력 품질 27 광택 용지 30 국가별 기호세트 98 문자 세트 96 사용자 설명서 76 권장 온도 잉크젯 카트리지 57 권장 용지 목록 31 배너 51 부품 번호 76 사용하지 않아야 할 용지 32 사진 30 전사 도안 54 제안 용도 30 카드 46 투명 필름 48 그레이스케일 부적절한 사용 68 인쇄 28 초안 33 켜기와 끄기 33 그레이스케일 인쇄 28 그레이스케일로 인쇄 선택사항 33 그림 HP DeskJet 도구상자 아이콘 63 HP DeskJet 도구상자 탭 64 HP 인쇄 설정 대화상자 27-28 기능 탭 28 낱장 봉투 넣기 42 낱장 봉투 슬롯 42 달력 선택사항 37 레이블 넣기 45 배너 스위치 51 배너 용지 준비 52 배너 인쇄 51-52 병렬 케이블 연결 3 봉투 넣기 42 봉투 인쇄 42-44 서비스 탭 28 설정 탭 27 용지 넣기 8,17

용지 조정대 밖으로 밀기 7 용지 조정대 안으로 밀기 8, 17, 46 용지 추가 7, 16 용지조정대 밖으로 밀기 16 용지함 7,16 윗덮개 5,14 윗덮개 닫기 6, 15 윗덮개 열기 5, 14 이미지를 뒤집어 인쇄 38 인쇄 카트리지 청소 60 잉크 노즐 5, 14 잉크젯 인쇄 카트리지 5, 14 잉크젯 인쇄 카트리지 걸쇠 6, 15 잉크젯 카트리지 끼우기 5,6, 14, 15 잉크젯 카트리지 빼내기 60 전원 어댑터 연결 4, 13 전원 코드 꽂기 4, 13 전원 코드 연결 4, 13 출력함 7,16 카드 넣기 46 카트리지 전기 접점 5,14 카트리지함 청소 61 칼라 탭 28 투명 필름 넣기 48 포스터 인쇄 50 포장 풀기 2, 12 프린터 부품 vii 프린터 연결 3 함 5,14 그림, 용지 30 글꼴, 내부 97 기능 탭 28 기본값 기본 프린터 설정 24 문자 세트 96 기본사항, HP 인쇄 설정 대화상자 참조 기술 사양 79 기술 지원 70 기호 및 문자 96, 98 기호 세트 98

#### L

낱장 봉투 42 낱장 봉투 넣기 42 낱장 용지 선택사항 53 내부 글꼴 97 네트워크 89 온라인 정보 사용 89 프린터 공유 88 프린터 소프트웨어 89 프린터 연결 88 네트워크 연결 탭 64 네트워크 연결 프린터 89 네트워크 연결 프린터 7성 89

#### 

다른 용지 크기 35 다시 시작 단추 48,80 다시 시작 표시등 80 단추 다시 시작 48, 52, 69, 96 전원 4, 5, 13, 14 달력 선택사항 36, 37 대칭 인쇄 38 대화상자,HP 인쇄 설정 대화상자 참조 및HP DeskJet 도구상자 덮개, 열기 5, 14 덮개문 청소, 뒷덮개문 참조 도움 얻기, 도움말 참조 도움말 63 HP DeskJet 도구상자 63 기술 지원 70 문제 문제 참조 온라인 70 웹 사이트와 사용자 포럼 viii, 70 정보 자원 viii 키보드의 F1키 viii 프린터에서 viii 도표 30 뒷덮개문 69 구입 75 부품 번호 75 드라이버 파일 USB 포트 20 드라이버, 프린터 소프트웨어 참조 디스크, 소프트웨어 주문 70 디지털 필름 처리 40

#### 2

레이블 사용할 종류 선택 45, 81 용지 걸림 45, 68, 69 용지 넣기 45

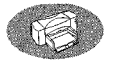

인쇄 45 인쇄 설정 45 로컬 공유 네트워크 프린터 88 로컬 공유 프린터 88 릴리즈 노트 viii 말라버린 카트리지 55 멀티탭, 프린터에서 사용 4, 13 메모리 요구사항 82 명함 46 모드, 인쇄 67 고품질 79, 94 인쇄 속도 79, 94 일반 79, 94 절약 모드 79, 94 초안 27 출력 품질 참조 무게 권장 용지 **8**1 용지 30, 81 무료 소프트웨어 65 문 구입 75 뒷덮개문 3, 69 윗덮개 2, 12 케이블 덮개문 18 문, 뒷덮개문 69 문자 세트 96 문제 89 DOS 제어판 설치 95 HP DeskJet 도구상자 도움말 64 "문제 있음" 대화상자 65 결함있는 CD 65 그래픽이 잘못 배치됨 66 나쁜 출력 품질 58, 67 네트워크 연결 프린터 90 레이블 용지 45 레이블에서 잉크가 마르지 않 음 45 문자가 여백 부분까지 인쇄됨 66 문자가 잘못 배치됨 66 문자나 그래픽이 빠짐 68 문자나 그래픽이 잘못 배치됨 66 배너 인쇄 53, 68 백지 66

봉투 44 봉투 인쇄 42, 44 사용할 수 없는 용지 32 색상이 빠지거나 틀림 68 색상이 빠짐 68 색상이 줄이 맞지 않음 66 색상이 틀림 68 손상된 용지 32 얼룩 인쇄 67 얼룩진 잉크 37 여백 66 용지 걸림 65, 68, 69 용지 배출 69 용지가 나오지 않음 65 용지가 잘못 끼워짐 65 인쇄 카트리지 62 인쇄된 색상 34 잉크 줄무늬 58, 59, 62 잉크가 잘못 정렬됨 66, 67 잉크를 다시 채운 잉크젯 카트 리지 사용 62 잉크젯 인쇄 카트리지 62 전원 표시등이 꺼짐 65 출력 대기 65 출력 품질 67 카트리지 66, 67, 68 카트리지 방해 57,60 통신 검사 실패 65 투명 필름 인쇄 49 틀린 케이블 65 팩스 인쇄 66, 66 페이지에서 인쇄가 똑바르지 않음 66 프린터 덮개 열림 65 프린터 소프트웨어 설치 23 프린터가 단단하게 연결되지 않음 65 프린터가 응답하지 않음 메시 지 65 한 개의 잉크젯 카트리지만 57 희미한 인쇄 67 문제 해결 65-??, 68 문제 해결 탭 64 미터법 용지 크기 81

#### Ħ

바이러스 퇴치 프로그램 설치중에 닫기 23 방향, 용지 66 배너 넣기 문제 68 문제 68 미터법 크기 81 사용할 수 없는 용지 68 여백 문제 68 용지 걸릮 53 용지 선택 51, 81 용지 준비 52 인쇄 51---53 인쇄 설정 51 최소 여백 74 배너 스위치 51,80 배너 용지 준비 52 백지 66 범용 직렬 버스, USB 참조 병렬 케이블, 연결 3 보증 연장 72 잉크를 다시 채운 카트리지 제외 62 보증 조항 102 봉투 걸쇠가 있는 32 낱장 봉투 슬롯 42 더미 안의 최대 장수 43 문제 44 미터법 크기 81 반질반질함 32 비닐 창이 있는 32 사용하지 않아야 할 종류 32, 42 선택 42, 81 손상 32 여러 장 43 올록볼록함 32 인쇄 42-44 인쇄 설정 42, 43 작은 44 최소 여백 74 크기 43 봉투 여러 장 43 부속품 그림 vii 주문 전화 번호 77 부품 번호 7, 16 부속품 및 소모품 75 잉크젯 카트리지 55, 62 부품 주문 전화 번호 77

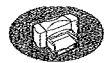

부품, 목록 vii 비닐 창이 있는 봉투 42 비트맵 글꼴 97

#### Л

사무 양식 32 사양 79,80 사용자 설명서 76 사용자 정의 용지 크기 35 사용자 포럼 70 사진 paper for 30 건조 41 권장 용지 30, 41 디지털 필름 처리 40 스캔 40 습도 효과 41 인쇄 40-41 인쇄 속도 65 사진 스캔 40 새 소프트웨어 다운로드 70 새 하드웨어 발견 대화상자 10 색상 일치 34 색상 조정 33 색인 카드 46 서비스 탭 28 설명서, 주문 76 설정 탭 27 설정, 인쇄 인쇄 설정 참조 26 설치 DOS용 HP DeskJet 제어판 94 USB 소프트웨어 18 직접 연결된 컴퓨터용 프린터 소프트웨어 10 프린터 소프트웨어 9-25 설치된 프린터 소프트웨어 설치 해제 29 소모품 주문 주소 77 소모품, 주문 전화 번호 77 소비 전력 80 소음 방출 80 소프트웨어 Windows 프린터 드라이버 바이러스 퇴치 프로그램 23 설치 9-24 설치해제 29 직접 연결된 컴퓨터에 설치

10-25 프린터 소프트웨어 업그레이드 70 소프트웨어 호환성 80 속도, 인쇄 48, 65, 79, 94 스위치, 배너 51 스케일러블 글꼴 97 시스템 요구사항 82 시작 단추 52, 69

#### 0

아이코 CD-ROM 재생기 10 HP 도구상자 22 양면 인쇄 HP 인쇄 설정 대화상자 28, 28 달력 선택사항 37 문제 37 얼룩진 잉크 37, 37 용지 30 용지 선택 30, 30 책 선택사항 36 양면 인쇄, 양면 인쇄 참조 양방향 케이블 vii, 68 양식, 여러 장 32 언어 기호 세트 98 언어 문자 세트 96 얼룩 인쇄 67 얼룩진 잉크 37 에너지 사용 80 여러 매수 28 여러 장으로 된 양식 32 여백 66 문제 66, 68 배너 74 용지 크기 66 최소, 용지 종류별 74 역순 인쇄 28 연결 병렬 케이블 3 전원 어댑터 4, 13 전원 코드 4, 13 엽서 46 온라인 지원 웹 사이트 유지보수 viii 온라인 포럼 70 외국어 사용자 설명서 76 요구사항, 시스템 82 용지

HP 30 가로와 세로 35 결이 있는 32 권장되는 종류 30 그림용 30 넣기 7,16 무게 30, 81 미터법 크기 81 밝기 30 방향 66 배출 문제 65 부품 번호 76 불투명성 30 사양 81 사용하지 않아야 할 종류 32 사용할 종류 30, 32 사진 복사용 30 사진 인쇄 41 사진용 30 상태 32 선택 30,67 순백색 30 양면 인쇄 30 용지 넣는 방법 7, 16 용지함 7,16 인쇄면을 아래로 하여 8, 17, 34 잉크젯 프린터용 32 종류 목록 31 최소 여백, 종류별 74 추가 7, 16 코팅 30 크기 선택사항 30 용지 걸림 68, 69 배너 53 용지 상태가 나쁨 32 용지가 없음 69 해결 69 용지 걸림 해결 69 용지 넣기 7, 16 기본 사항 16 기본사항7 레이블 용지 45 배너 용지 52 봉투 44 인화지 41 전사 도안지 54 카드 더미 47 투명 필름 49 용지 매끄러운 정도 30

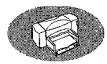

용지 무게, 권장사항 81 용지 밝기 30 용지 배너, 카드, 전사 도안지, 레이블 참조 용지 불투명성 30 용지 붙음, 용지 걸림 참조 용지 조정대 7, 16 용지 조정대 안으로 밀기 44,46 용지 종류 31 HP 고급 인화지 41 HP 고급 잉크젯 급속 건조 투명 필름 48 HP 고급 투명 필름 48 HP 광택 카드 용지 46 HP 디럭스 인화지 41 HP 배너 용지 51 HP 인화지 41 HP 카드 용지 46 기타 인화지 41 기타 투명 필름 48 인화지 41 투명 필름 48 특수 용지 46, 51 용지 종류 선택사항 27 용지 추가 7.16 용지 크기 81 다름 35 사용자 정의 35 설정 35 용지 종류별 81 최대와 최소 35 최소 여백 74 크기 선택사항 35 용지당 페이지 수 선택사항 39 용지의 인쇄면 **8, 17** 용지함 7, 16 사용 7, 16 용량 81, 81 용지함 81 조정대 7, 8, 16, 17, 44, 46 채우기 7,16 출력함 81 용지함 용량 8, 17 운영체제, 지원 82 웹 사이트 HP viii 윗덮개 5, 14 구입 75 부품 번호 75

윗덮개 닫기 6, 15 윗덮개 열기 5,14 유지보수 청소 73 프린터 서비스 탭 28 의문사항 USB에 대해 자주 제기되는 86 프린터 정보 70 이미지 뒤집기 38 한 장에 여러 페이지 39 이쇄 DOS 응용프로그램에서 viii USB를 통하여 속도 증가 87 가로로, 가로방향 참조 검시 페이지 22 대칭 38 뒤집기 38 레이블 45 배너 51-53, 68 봉투 42-44 사진 40-41 색상 문제 68 이미지 뒤집기 38 자체 검사 페이지 22 전사 도안 54 초안 28 카드 46 칼라 33 투명 필름 48-49 팩스 66 포스터 28,50 품질 58 한 장에 여러 페이지 39 인쇄 기술 **80** 인쇄 문제 58.67 인쇄 선택사항 가로 뒤집기 28, 38 가로방향 28 그레이스케일 28,33 낱장 용지 53 배너 51 설정 저장 28 양면 28 여러 매수 28 전사 도안 28, 38 포스터 28 한 장에 여러 페이지 28 흑백 인쇄 28

인쇄 섬정 91, 95 그레이스케일 33 대칭 이미지 38 뒤집기 인쇄 38 레이블 45 배너 51 봉투 42 사진 41 양면 인쇄 36 카드 46 칼라 33 투명 필름 48 포스터 50 한 장에 여러 페이지 39 인쇄 설정 대화상자,HP 인쇄 설정 대화상자 참조 인쇄 속도 사양 79, 94 칼라 79 투명 필름 48 흑백 79 인쇄 여백 74 인쇄 카트리지 정렬 58, 66, 67 인쇄 카트리지 청소 59, 67 인쇄 카트리지 표시등 80 인쇄 카트리지,잉크젯 인쇄 카트리 지 참조 인터넷, HP 사이트 접속 viii 일반 모드 33, 45, 48 인쇄 속도 79, 94 출력 품질 27 입출력 인터페이스 80 잉크 번점 32, 67 색상이 맞지 않음 66, 67 스며들지 않음 32 양 조절 67 얼룩짐 37.67 인쇄 카트리지 갈아 끼우기 55 인쇄 카트리지 정렬 58 인쇄 카트리지의 잉크를 다시 채움 62 잉크 노즐 5, 14 잉크 번짐 32 잉크를 다시 채운 잉크젯 카트리 지에서 샊 62 잉크를 다시 채운 카트리지의 부식 62

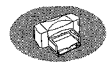

잉ㅋ를 다시 채운 카트리지의 전기적 문제 62 잉크젯 레이블, 권장 45 잉크젯 인쇄 카트리지 55, 62, 67 갈아 끼우기 55, 67 구입 62 끼우기 5, 6, 14, 15 두 개가 필요함 6, 15 말라버림 55 문제 56, 66, 67 보관 57 부품 번호 7, 16, 55, 62, 75 빈 55 빈 채로 둠 6, 15 빼내기 55 사용 57 이쇄 향상을 위해 청소 58 잉크 노즐 5, 14 잉크를 다시 채움 62 잉크를 다시 채움으로 인한 손상 62 전기 접점 5, 14 정렬 22, 58, 66, 67 주문 75 청소 67 테이프 떼어내기 5,14 표시등 56 함, 그림 5, 14 함에 카트리지 넣기 6, 15 잉크젯 인쇄 카트리지 갈아 끼우기 55 잉크젯 인쇄 카트리지 걸쇠 6, 15 잉크젯 인쇄 카트리지에 잉크 다시 채우기 62 잉크젯 카트리지 보관 57 잉크젯 카트리지로부터 어린이 보호 60 잉크젯 프린터 카트리지 정렬 28

#### 청소 28 **天**

자체 검사 페이지, 인쇄 22 작동 환경 79 작업 표시줄, Windows 63 적정 주기 79 전력 요구사항 79 전사 도안 54 가로 뒤집기 인쇄 38

용지 선택 30 인쇄 54 전원 단추 4, 5, 13, 14, 80 전원 소켓 4, 13 전원 어댑터 vii, 4, 13, 75 구입 75 부품 번호 75 조항 101 전원 코드 vii 구입 75 부품 번호 75 연결 4, 13 전원 코드 연결 4, 13 전원 표시등 80 전자 지원 70 절약 모드 27, 37, 67 사용 시기 27 인쇄 속도 79, 94 조정대, 용지 7, 8, 16, 17, 44, 46 주문 부속품 및 소모품 77 설명서 76 소프트웨어 업그레이드 70 주소 77 줄 간격 96 지역 글꼴 지원 디스크 98 지원되는 문자 세트 96 진료 카드 **46** ᄎ 책 선택사항 36 초대장 30 초안 모드 27 최대 봉투 매수 43 출력 모드 선택 27

최대 봉투 매수 43 출력 모드 선택 27 출력 품질 USB 회로 87 고품질 모드 27, 33, 34, 37, 48 사진 인쇄 41 선택 27, 34 일락 진 잉크 37 일반 모드 27, 33, 45, 48 잉크를 다시 채운 잉크젯 카트 리지 사용 62 잉크젯 카트리지 청소 58 절약 모드 27, 37 투명 필름 48 향상 27, 67 출력 품질 문제 58, 67 출력함 7, 16, 81

#### -

카드 46 미터법 크기 81 방향 47 비표준 크기 47 쌓기 46 용지 선택 46.81 인쇄 46 인쇄 설정 46 최소 여백 74 카트리지 갈아 끼우기 7,16 카트리지 끼우기 5,14 카트리지 전기 접점 5,14 카트리지,잉크젯 인쇄 카트리지 카트리지의 온도 범위 57 칼라 HP 인쇄 설정 대화상자 28 그레이스케일 33 117] 33 문제 34, 68 빠짐 68 선택사항 33 용지 선택 30 인쇄 30, 33 일치 34 조정 33 틀림 68 해상도 80 칼라 탭 28 칼라 해상도 80 컴퓨터 CPU 속도와 출력 품질 73 RAM 용량 확인 82 RAM과 인쇄 속도 73 사진에서 파일 만들기 40 시스템 요구사항 82 전원 코드 연결 4, 13 프린터 소프트웨어 89 프린터 소프트웨어 설치 9-24 프리터 소프트웨어 설치해제 29 프린터에서 제어 26 프린터와 통신 24 하드 디스크 크기 82

#### 케이블 vii 검사 68

#### 108

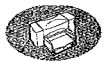

권장사항 vii, 75 부품 번호 75 연결 3, 4, 13, 23 케이블 덮개문 18 구입 75 부품 번호 75 코팅지 30 크기 사양 81 용지 30, 81

#### Ε

테이프, 잉크젯 인쇄 카트리지 5, 14 통신 **USB 65** 검사 11 문제 65 실패 24 양방향 65,68 투명 용지, 투명 필름 참조 투명 필름 기록하기 48 문제 49 사용할 종류 선택 48 이미지를 뒤집어 인쇄 38 인쇄 48-49 인쇄 설정 48 접착띠 48 출력 품질 48 특수 용지 76

#### п

팩스, 인쇄 문제 66 페이지 정리 28 포스터 인쇄 50 포스터 선택사항 28,50 포장재, 벗김 2, 12 포트 병렬 케이블 선택 10 표시등 다시 시작 52 잉크젯 인쇄 카트리지 5, 7, 14, 16, 56 전원 5, 14 품질, 출력 품질 참조 프로그램 소프트웨어 설치중에 닫기 23 프리터 DOS 드리이버 91 DOS용 드라이버 91 HP 인쇄 설정 대화상자 26 USB 소프트웨어 설치 18 권장되는 케이블 vii 기능 viii 내부 프린터 글꼴 97 네트워크 연결 88, 89 네트워크에 대한 문제 해결 89 네트워크에서 공유 88 도움말에서 viii 드라이버 업그레이드 70 드라이버와 출력 품질 73 로컬 공유 88 명령 및 제어 코드 97 무게 80 부속품 vii 부속품 및 소모품 77 부품 목록 vii 사양 79 사용자 설명서 76 설명서 웹 사이트 76 설정 저장 28 섭치 vii 성능 향상 73 소프트웨어 89 속도 79 속도 및 USB 회로 87 연결 3.23 용지 넣기 7.16 용지 용량 8, 17 용지 조정대 7, 16 용지함 7, 7, 16, 16, 81 유지보수 28 전원 켜기 13 전원 코드 4.13 추가 정보 온라인 70 출력함 7,16 카트리지 정렬 22 컴퓨터에서 제어 26 컴퓨터와 통신 24 케이블 68 케이블 종류 3 켜기 4 켜기와 끄기 4,13 크기 80 통신 검사 11 포장 내용물 vii

포장 풀기 2.12 포트 선택 10 플러그 꽂는 방법 4, 13 프린터 공유 88 프린터 기능 vii 프린터 드라이버 권장사항 92 대체 93 설치해제 29 업그레이드 70 정의 92 출력 품질 73 프린터 서버 89 프린터 서비스 탭 64 잉크젯 카트리지 정렬 58 잉크젯 카트리지 청소 58 카트리지 정렬 28 프린터 설치 vii 프린터 성능 향상 73 프린터 소프트웨어 26 HP 인쇄 설정 대화상자 26 USB 소프트웨어 설치 18 설치 9-24 설치해제 29 업그레이드 viii, 70 직접 연결된 컴퓨터에 설치 10 - 25프린터 소프트웨어 설치해제 29 프린터 연결 3 프린터 케이블 검사 68 프린터 켜기와 끄기 4,13 프린터 포장 풀기 2, 12 프린터에 플러그 꽂기 4,13 프린트 서버 HP JetDirect 170X 75 HP JetDirect 300X 75 HP JetDirect 500X 75 HP JetDirect EX Plus 75 HP JetDirect EX Plus3 75 부품 번호 75 필름 처리 40

#### ㅎ

한 장에 여러 페이지 28, 39 함, 카트리지 5, 14 해상도 79 형식 승인 101 환경, 작동 80 흑백 인쇄 28, 33

흑백 프린터 속도 79 흑백 해상도 79 희미한 인쇄 53, 67

# DeskJet 프린터 환경 속성

## 환경보호

HP는 사무 환경이나 프린터를 제조하고, 공급하고, 사용하는 공동체에 미치는 부정 적인 영향을 최소화하기 위해 HP DeskJet 프린터의 설계 및 생산공정을 계속적으로 개선하고 있습니다. HP는 수명이 다된 프 린터 폐기처리로 인한 부정적인 영향을 최소로 줄이는 공정도 개발하였습니다.

## 절약 및 제거

**오존:** 오존층을 파괴하는 모든 화학물질 (예를 들면, CFC)을 HP 제조 공정에서 제거했습니다.

**부품 개수:** 생산비용 및 처리비용을 절감하 기 위해 제품에 사용되는 부품을 설계 초기 단계에 최소한으로 줄였습니다.

**프린터 포장**: 환경에 미치는 영향이 적고, 재활용이 용이하면서, 최소한의 비용으로 제품을 최대한 보호할 수 있는 포장재를 사 용하였습니다. HP DeskJet은 튼튼하게 설 계되어 포장재도 적게 들고 파손될 위험이 거의 없습니다.

## 재활용

이 프린터는 설계시 재활용 개념을 통합하 였습니다. 사용되는 자재의 종류를 최소한 으로 줄이고, 서로 다른 자재는 쉽게 분리될 수 있도록 설계하였습니다. 일반적인 도구 를 사용해서 패스너와 커넥터의 위치를 쉽 게 알 수 있고, 액세스 및 제거 작업도 용이 합니다. 또한 중요 부품을 분해하거나 수리 하기에 편리하도록 설계되었습니다. 플라 스틱 부품은 재활용을 위해 대부분 한 가지 색으로만 설계되었습니다. 플라스틱 부품: 생산되는 주요 플라스틱 부 품들은 제품 재활용을 손쉽게 하기 위해 플 라스틱 제품이라고 표시되어 있습니다.

**프린터 및 인쇄 카트리지:** HP는 카트리지를 환경에 유해하지 않도록 처리하고 인쇄 카 트리지를 회수하여 자재를 재활용하는 여 러 가지 획기적인 프로그램들을 실행하고 있습니다. 현재 상황에 대해서는 HP 영업 사무소로 문의하십시오.

**용지:** 이 프린터는 재생 용지를 사용할 수 있도록 설계되었습니다. 모든 설명서는 각 국가별 상황에 따라 해당 재생 용지에 인쇄 되었습니다.

## 에너지 소비

이 프린터는 에너지 효율성을 염두에 두고 설계되었습니다. 대기 모드에서 단지 5와 트만 사용하는 이 제품은 ENERGY STAR 의 에너지 효율 정책에 부합되는 제품으로 평가받았습니다.

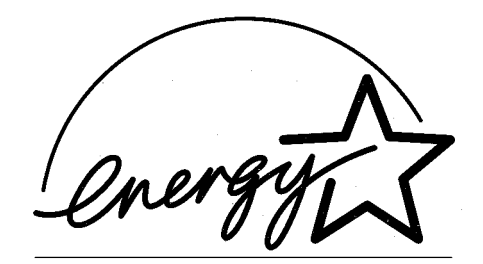

**오프 모드에서의 에너지 소비:** 프린터가 오 프 모드에 있는 경우에도 최소 에너지 소비 량은 요구됩니다. 전원을 끄고 전원 코드를 빼놓으면 불필요한 에너지 소비를 방지할 수 있습니다.

# DeskJet 웹 사이트!\*

제품 정보: http://www.hp.co.kr

고객 으뜸 지원: http://www.hp.co.kr/go/support

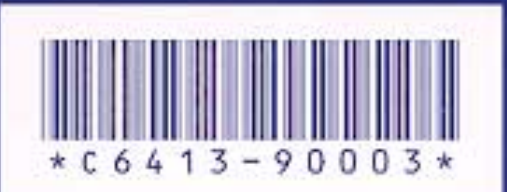

한글판 부품번호 C6413-90003 한국에서 인쇄 1999년 9월

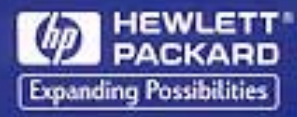